# Hybrid Three Phase Inverter TriP 6-20K User Manual

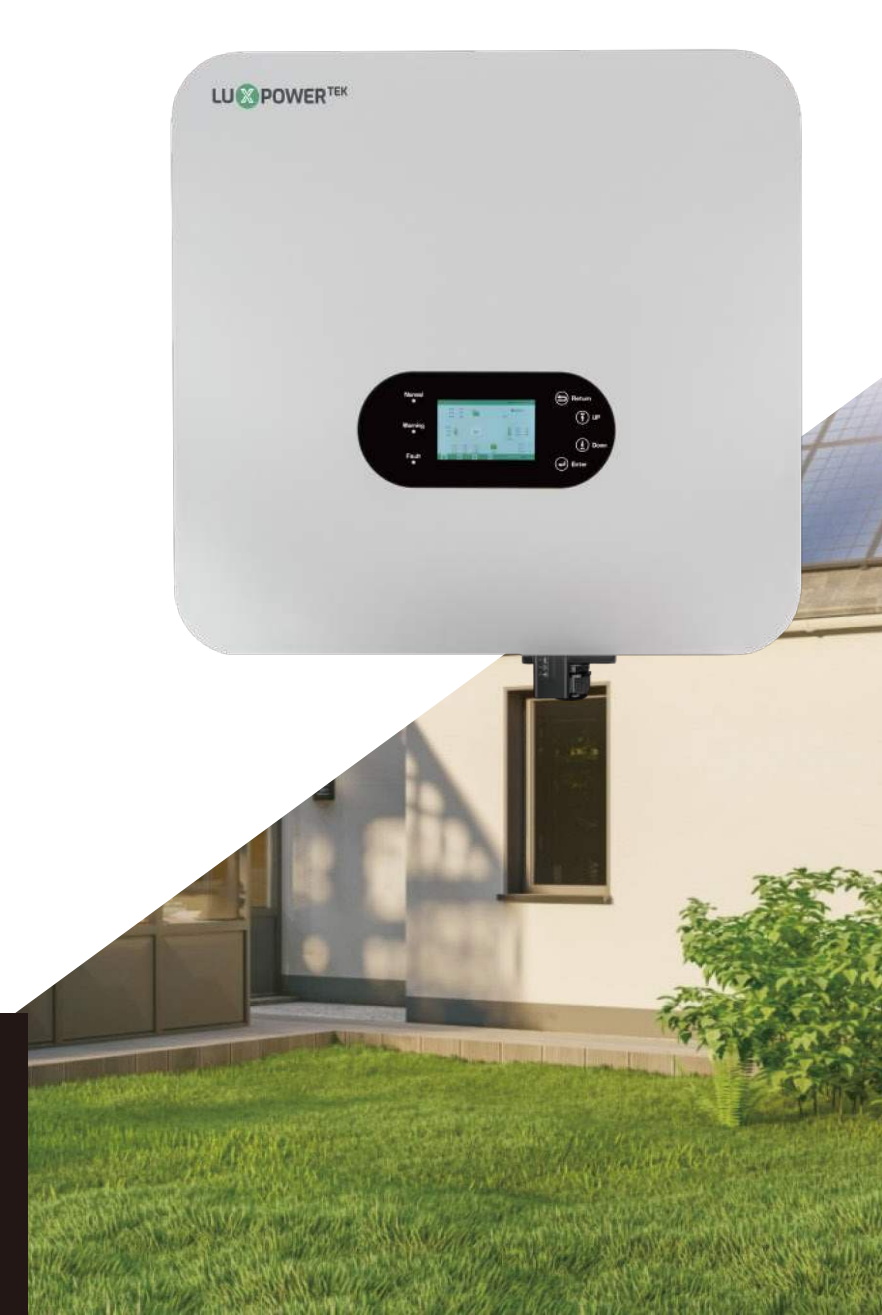

Version: EN-UM-1.0-01 SN: 092.20007AA

# CONTENTS

| 1. | Int |                                              |    |
|----|-----|----------------------------------------------|----|
|    | 1.1 | Overview                                     |    |
|    | 1.2 | Symbol Conventions                           | 01 |
| 2. | Sa  | fety                                         |    |
|    | 2.1 | Safety Statements                            |    |
|    | 2.2 | Important Safety Notifications               |    |
| 3. | Pre | oduct Introduction                           |    |
|    | 3.1 | Function Overview                            |    |
|    | 3.2 | Model Description                            |    |
|    | 3.3 | Exterior Description                         |    |
|    | 3.4 | Dimensions and Weight                        |    |
| 4. | Sto | orage and Disassembly                        |    |
|    | 4.1 | Storage                                      |    |
|    | 4.2 | Disassembly                                  |    |
| 5. | Sy  | stem Installation                            |    |
|    | 5.1 | Precautions                                  |    |
|    | 5.2 | Selecting Installation Location              |    |
|    | 5.3 | Space Requirements                           |    |
|    | 5.4 | Installation Angle Requirements              |    |
|    | 5.5 | Environmental Requirements                   |    |
|    | 5.6 | Moving the Inverter                          |    |
|    | 5.7 | Installing the Inverter                      |    |
| 6. | Ele | ctrical Connection                           |    |
|    | 6.1 | Precautions                                  |    |
|    | 6.2 | Electrical System Connection Diagram         |    |
|    | 6   | 5.2.1 System System Connection Diagram       |    |
|    | 6   | 5.2.2 Electrical System Connection Diagram   | 11 |
|    | 6.3 | Preparing the Breakers and Cables            | 12 |
|    | 6.4 | Terminal Introduction                        | 13 |
|    | 6.5 | Grounding Connection                         |    |
|    | 6.6 | PV Input Line Connection                     |    |
|    | 6.7 | Battery Line Connection                      |    |
|    | 6.8 | AC Output Line Connection                    | 17 |
|    | 6.9 | Communication Line Connection                |    |
|    | 6   | 5.9.1 Battery Communication Cable Connection |    |
|    | 6   | 5.9.2 Meter Communication Cable Connection   |    |

| 6.9.3      | Parallel Communication Cable Connection                                                                                                    |                                                                                                    |
|------------|----------------------------------------------------------------------------------------------------|----------------------------------------------------------------------------------------------------|
| 6.10 Dry   | Contact Connection                                                                                                    |                                                                                                    |
| 6.11 Inst  | alling the Communication Module                                                                                                    |                                                                                                    |
| Opera      | tion Instructions                                                                                                    |                                                                                                    |
| 7.1 Indic  | ator Lights and Button Introduction                                                                                                    |                                                                                                    |
| 7.2 Mon    | toring Connection                                                                                                    |                                                                                                    |
| 7.2.1      | Sign up an account on the mobile phone APP or Website                                                                                                    |                                                                                                    |
| 7.2.2      | Station and WiFi Dongle Creation                                                                                                    |                                                                                                    |
| 7.2.3      | Setting Home WiFi Password for Dongle                                                                                                    |                                                                                                    |
| 7.3 LCD    | Interface Settings Introduction                                                                                                    | 27                                                                                                    |
| 7.4 Oper   | ating Mode Settings                                                                                                    | 29                                                                                                    |
| 7.4.1      | Self-consumption Mode                                                                                                    |                                                                                                    |
| 7.4.2      | Charge First Mode                                                                                                    |                                                                                                    |
| 7.4.3      | Forced Charge Mode & Forced Discharge Mode                                                                                                    |                                                                                                    |
| 7.4.4      | Off-grid Mode                                                                                                    |                                                                                                    |
| 7.5 GEN    | Port Function                                                                                                    |                                                                                                    |
| 7.5.1      | Working with a Generator                                                                                                    |                                                                                                    |
| 7.5.2      | AC Coupling                                                                                                    |                                                                                                    |
| 7.5.3      | Smart Load                                                                                                    | 41                                                                                                    |
| 7.6 Grid   | Peak-shaving Function                                                                                                    | 41                                                                                                    |
| 7.6.1      | Setting Parameters                                                                                                    |                                                                                                    |
| 7.6.2      | Charge setting                                                                                                    |                                                                                                    |
| 7.6.3      | Discharge setting                                                                                                    |                                                                                                    |
| 7.6.4      | Advanced setting                                                                                                    |                                                                                                    |
| System     | n Maintenance                                                                                                    |                                                                                                    |
| 8.1 Start  | up and Shutdown the Inverter                                                                                                    |                                                                                                    |
| 8.2 Regu   | lar Maintenance                                                                                                    |                                                                                                    |
| 8.3 Trou   | bleshooting                                                                                                    | 47                                                                                                    |
| 8.3.1      | Fault on the LCD                                                                                                    |                                                                                                    |
| 8.3.2      | Fault Message & Troubleshooting are given below                                                                                                    |                                                                                                    |
| 8.3.3      | Alarm on the LCD                                                                                                    |                                                                                                    |
| 8.3.4      | Alarm Message & Troubleshooting are given below                                                                                                    |                                                                                                    |
| 8.4 Replac | ement of the Fan                                                                                                    | 53                                                                                                    |
| Annex      |                                                                                                    |                                                                                                    |
| 9.1 Tech   | nical Data                                                                                                    |                                                                                                    |
|            | 6.9.3<br>6.10 Dry<br>6.11 Inst<br><b>Opera</b><br>7.1 Indic<br>7.2 Moni<br>7.2 Moni<br>7.2 Moni<br>7.2 7.2.3<br>7.3 LCD<br>7.4 Oper<br>7.4.1<br>7.4.2<br>7.4.3<br>7.4.4<br>7.5 GEN<br>7.5.1<br>7.5.2<br>7.5.3<br>7.6 Grid<br>7.6.1<br>7.5.2<br>7.5.3<br>7.6 Grid<br>7.6.1<br>7.5.2<br>7.5.3<br>7.6 Grid<br>7.6.1<br>7.6.2<br>7.6.3<br>7.6.4<br><b>Systen</b><br>8.1 Start<br>8.2 Regu<br>8.3 Troul<br>8.3 Troul<br>8.3.1<br>8.3.2<br>8.3.3<br>8.3.4<br>8.4 Replac<br><b>Annex</b><br>9.1 Tech | 6.9.3       Parallel Communication Cable Connection         6.10 Dry Contact Connection       6.11 Installing the Communication Module         Operation Instructions |

## **1. Introduction**

#### 1.1 Overview

This manual furnishes comprehensive product insights and step-by-step installation instructions for the TriP 6-20k series photovoltaic grid-tied energy storage inverter, henceforth referred to as "the inverter," crafted by Shenzhen LUX Power Technology Co., Ltd., hereinafter denoted as "LUX." We kindly urge you to meticulously peruse this manual before engaging with the product and ensure its secure storage in a readily accessible location.

#### **1.2 Symbol Conventions**

The following symbols used in this document have the following meanings:

| A DANGER                                            | <b>M</b> WARNING                                       | <b>A</b> CAUTION                                   | NOTICE                                          |
|-----------------------------------------------------|--------------------------------------------------------|----------------------------------------------------|-------------------------------------------------|
| This symbol indicates situations of extreme         | This symbol indicates situations of moderate           | This symbol indicates situations of mild danger.   | This symbol indicates potential hazards.        |
| danger. Disregarding these warnings could result in | danger. Failure to heed<br>these warnings could result | Failure to take necessary precautions could result | Overlooking these warn-<br>ings could result in |
| severe injury or even fatality for individuals.     | in significant injury or even fatality for personnel.  | in minor or moderate injuries for personnel.       | equipment malfunction or damage to property.    |

The symbols present on the nameplate of the HYBRID inverter convey the following meanings:

|   | Surface Temperature Warning. The inverter may produce heat while in operation. Avoid touching.                                                          |
|---|----------------------------------------------------------------------------------------------------|
| A | High Voltage Warning. The inverter contains high internal voltage, presenting a life-threatening hazard.                                                |
|   | Electric Shock Warning.                                                                                                    |
|   | High Voltage Warning. Before performing any operations, ensure that the residual voltage within the inverter is discharged for a duration of 5 minutes. |
|   | Please adhere to the documents attached.                                                                                                    |

# 2. Safety

#### 2.1 Safety Statements

This inverter has been designed in strict accordance with international safety regulations. Prior to installation, operation, and maintenance, it is essential to read this manual thoroughly and adhere to all safety precautions indicated on the device and within the manual.

When installing, operating, and maintaining this inverter, it is mandatory to comply with local laws, regulations, and standards. The safety precautions outlined in the manual are intended as supplementary to local laws, regulations, and standards.

This inverter should be utilized exclusively within an environment that meets the specified design requirements. Failure to do so may lead to equipment malfunctions, abnormal device functionality, component damage, personal safety incidents, property losses, etc. Such issues fall outside the scope of the equipment warranty.

#### 2.2 Important Safety Notifications

Before, during, and after installation, as well as throughout subsequent operation and maintenance, it is crucial to communicate numerous safety considerations diligently. The following are essential safety notifications for operators, owners, and users to ensure the proper utilization of this product.

#### **A DANGER** High Voltage and High Current Warning

- Pay attention to high PV voltage. Before and during installation, ensure the photovoltaic panel DC output switch is turned off to avoid electric shock.
- Be cautious of high battery output voltage. Before and during installation, ensure the battery module is turned off to avoid electric shock.
- live voltage and current.
- should only interact with the LCD and buttons.
- When the inverter is operational, do not connect or disconnect any connections (PV input, battery, PV output, communication, etc.).
- Ensure proper grounding of the inverter. Operators should employ appropriate and professional insulation measures (e.g., Personal Protective Equipment - PPE) for their safety.
- Prior to installation, operation, or maintenance, inspect existing lines on-site for integrity.
- or harm resulting from poor connections.
- Before performing maintenance operations, turn off the AC breaker on the grid side, then switch off the until its indicator lights are off.
- zero voltage and current, wear protective equipment to perform maintenance on the inverter.
- Even after the inverter is shut down, there's still a risk of burns. After the product has cooled down, wear protective gloves when interacting with it.

#### **A WARNING** Avoid Misoperation and Improper Usage

- tenance, etc.) must be conducted by gualified personnel in accordance with requirements.
- All connections must comply with local and national regulations and standards.
- covered, or tampered with.
- the safety of future user operations.
- Prevent children from touching or inadvertently operating the inverter and related systems.

• Do not open the machine cover while the inverter is operational to prevent electrical shock or damage from

• Do not perform any operations while the inverter is active. Under limited circumstances, qualified personnel

• During installation, verify the connections between the inverter and PV, battery, and grid to prevent damage

battery and disconnect the battery breaker. Finally, turn off the PV DC breaker and check the inverter status

• After the equipment has been de-energized for 5 minutes and inspected with detection equipment to ensure

All aspects of this product's operation (system design, installation, operation, setup and configuration, main-

All warning labels or nameplates on the inverter must remain clearly visible, and they should not be removed,

• During installation, select the appropriate location as per the manual's specifications, while also considering

• xercise caution for potential burns, as specific parts of the inverter and system may generate heat during operation. Avoid touching the inverter's surface or most components while it is operational. When the device is functioning, only interact with the LCD and buttons.

#### **A** CAUTION

- Only personnel with appropriate qualifications should be allowed to modify inverter settings.
- Due to potential health risks from radiation, avoid prolonged exposure within 20 centimeters of the device.

#### NOTICE

- Before performing any operations on this inverter, carefully read this manual. After installation, keep this manual stored safely for easy access when needed.
- Qualified personnel should undergo training in electrical system installation, debugging, and hazard handling, and should possess knowledge of this manual and other related documents. As installers or operators, they must be familiar with local regulations and directives.

## 3. Product Overview

#### **3.1 Function Overview**

The TriP 6-20k series is a three-phase on-grid energy storage inverter designed to store DC power generated by photovoltaic string groups into batteries. It also has the capability to convert DC power from both photovoltaic panels and batteries into AC power, feeding it back into the grid or providing off-grid output to household loads As a crucial component of photovoltaic power generation systems, this inverter plays a pivotal role. The typica application scenario is illustrated in the diagram below.

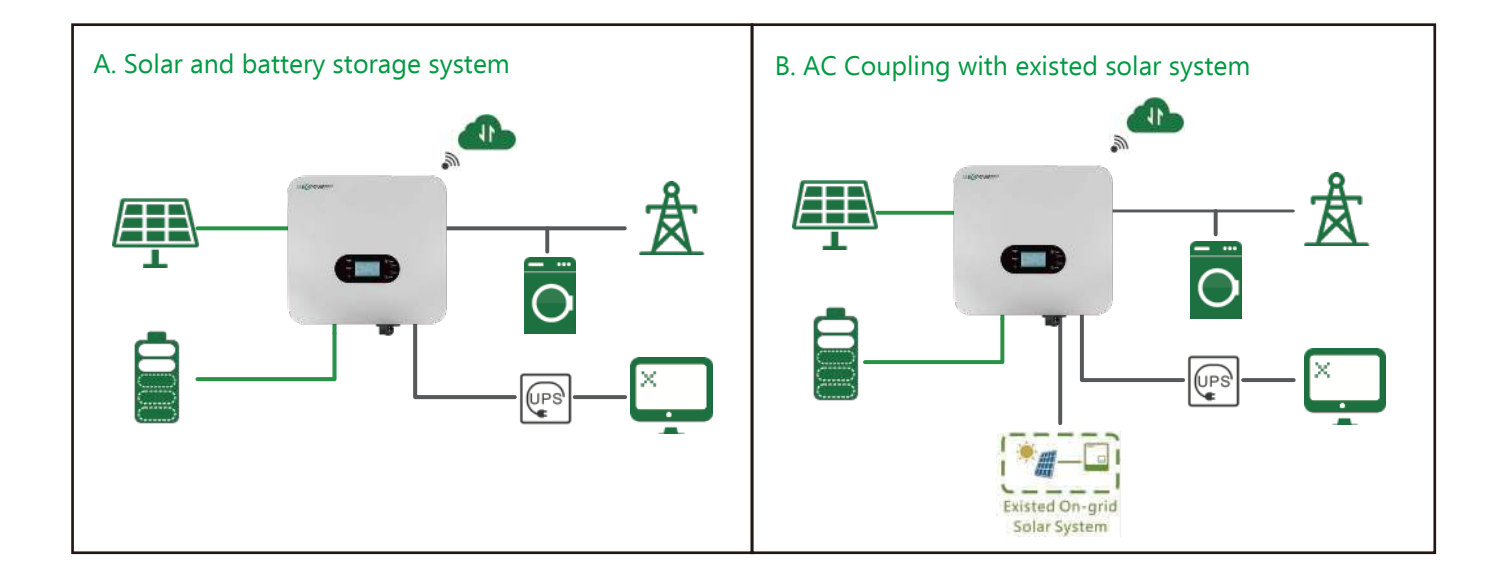

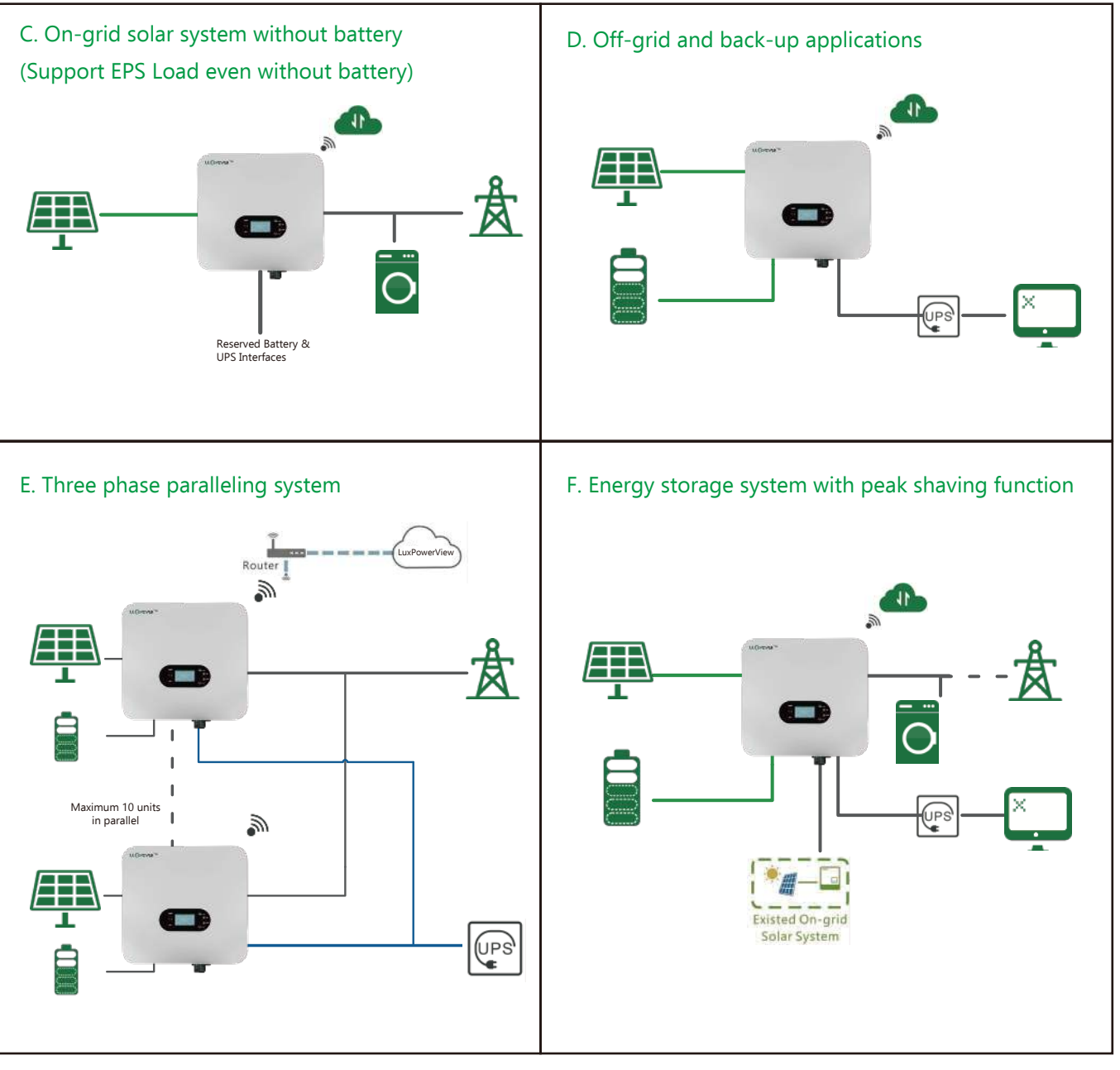

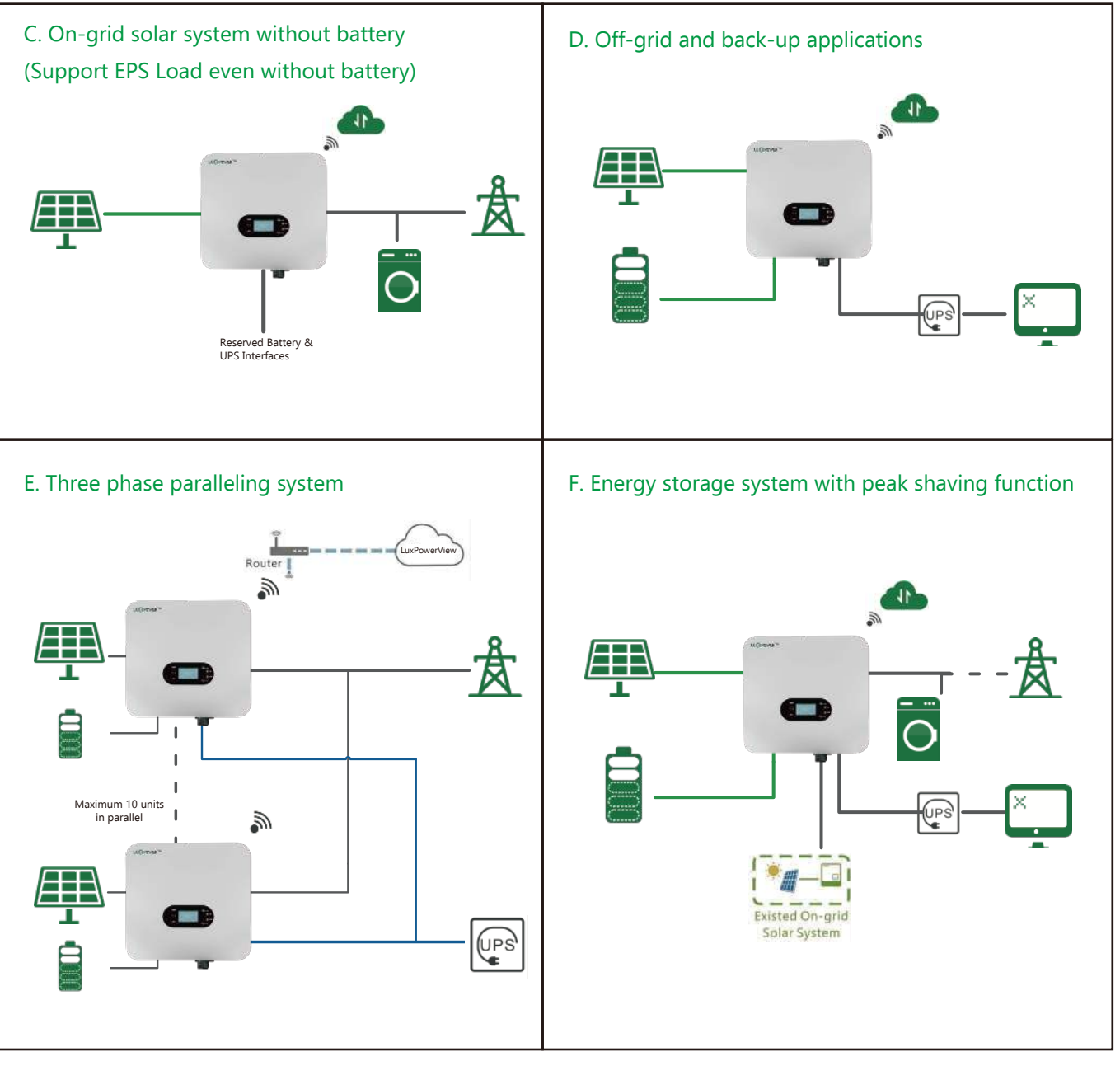

#### **3.2 Model Description**

This document is applicable to the following models of inverters.

| TriP 6k  |  |
|----------|--|
| TriP 8k  |  |
| TriP 10k |  |

- TriP 10k
- TriP 12k TriP 15k
- TriP 20k

#### **3.3 Exterior Description**

# Α EAR

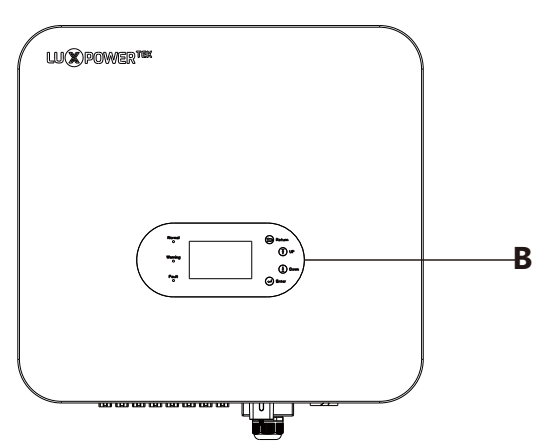

Ð

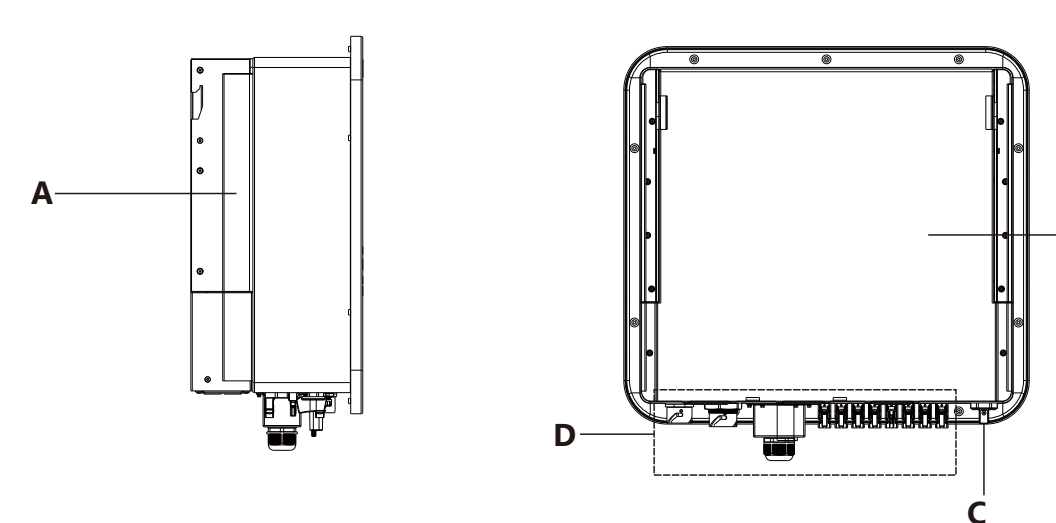

| А | Handle on the side | В | LCD         |
|---|--------------------|---|-------------|
| С | PV Switch          | D | Wiring Area |
| E | Air duct Cover     |   |             |

#### **3.4 Dimensions and Weight**

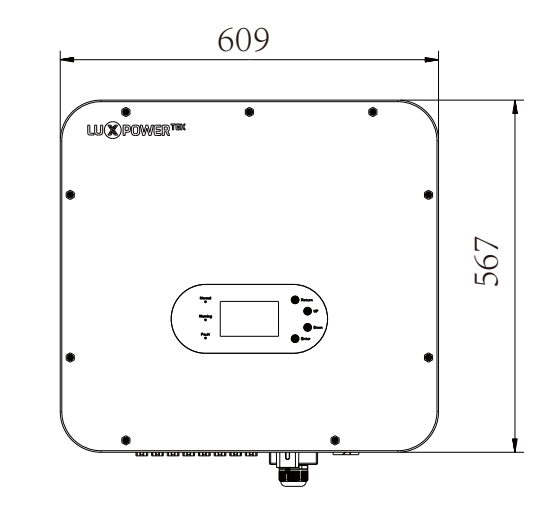

| Model          | Dimensions (W*H*D) | Weight |
|----------------|--------------------|--------|
| TriP 6/8/10K   | 605*563*256.5mm    | 38KG   |
| TriP 12/15/20K | 605*563*256.5mm    | 43KG   |

# 4. Storage and Disassembly

#### 4.1 Storage

If the inverter is not to be immediately put into use, it should be stored in its original packaging box in a wel-venti ated and dry area. The recommended storage temperature range is -25°C to 60°C, and storage humidity should be maintained between 0% and 95%. When multiple inverters need to be stacked for storage, the number of layers with packaging should not exceed the

maximum stacking lavers' indicated on the outer box.

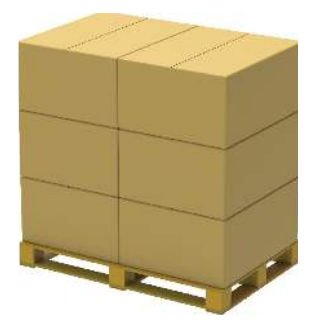

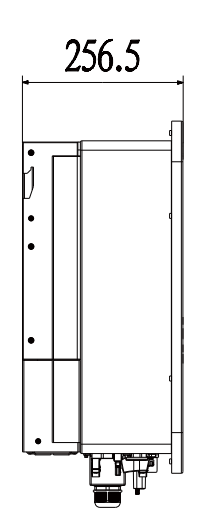

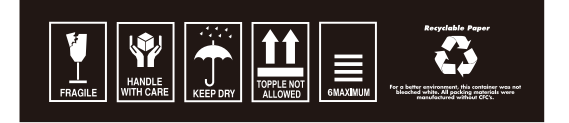

06)

The packaging box must not be tilted or inverted. Regular inspections during storage, recommended every three months, are necessary. If any signs of insect infestation, rodent damage, or packaging deterioration are detected the packaging materials should be promptly replaced.

#### 4.2 Disassembly

The equipment undergoes comprehensive testing and rigorous inspection before leaving the factory. However, damage may still occur during transportation. Therefore, it is essential to conduct a thorough examination of the packaging box for any signs of damage before signing for the product. Additionally, cross-reference the items received with the packing list to ensure completeness and conformity with the order.

Upon opening the packaging, inspect the inverter for any damage or missing components. In the event of damage or missing parts, kindly get in touch with the manufacturer. The packing list is provided below:

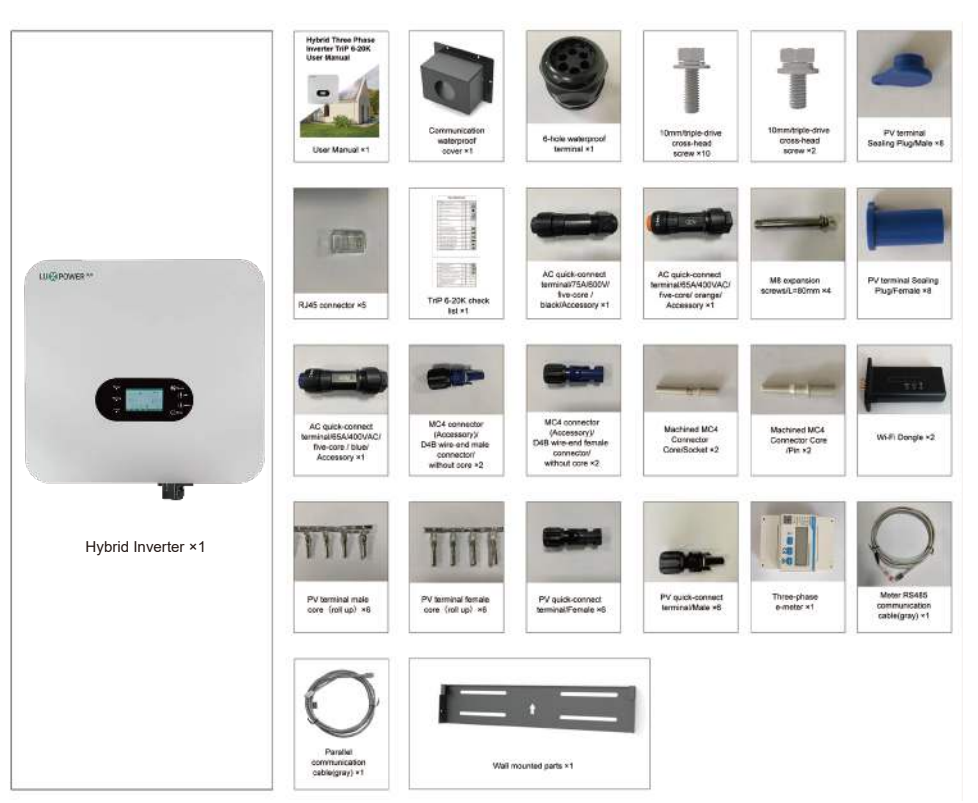

# 5. System Installation

#### **5.1 Precautions**

- The wall and bracket used for inverter installation must be robust and capable of supporting the inverter's weight over an extended period (refer to section 3.4 for weight specifications).
- The installation site should match the inverter's dimensions. When wal-mounted, ensure the installation avoids water and electrical lines within the wall.
- Avoid installing the inverter on structures made from flammable or heat-sensitive materials.
- The inverter, with an IP65 protection rating, is designed for installation in both indoor and outdoor environments. For specific installation requirements, please refer to the relevant sections.
- Choose an installation location that allows for convenient electrical connections, operation, and maintenance
- Position the inverter at least 30 meters away from third-party wireless communication facilities, residential areas and strong electromagnetic signals to ensure optimal performance and safety.

#### **5.2 Selecting Installation Location**

.The inverters are designed for indoor and outdoor installation (IP65), to increase the safety, performance and lifespan of the inverter, please select the mounting location carefully based on the following diagrams:

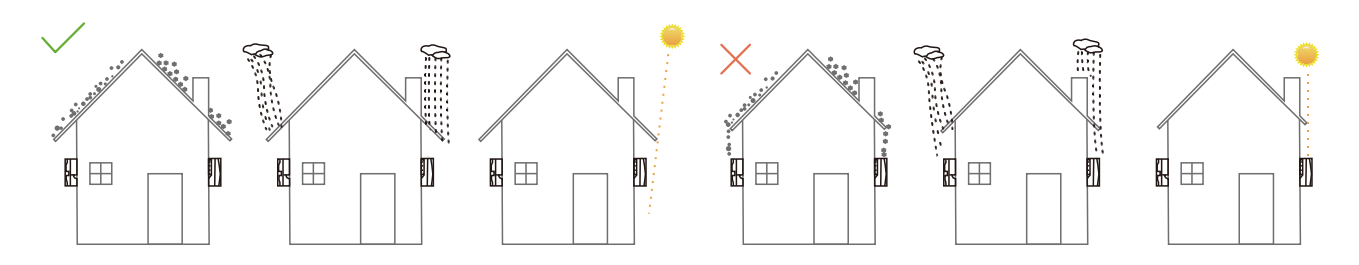

#### **5.3 Space Requirements**

To ensure the inverter operates effectively and allows convenient access for personnel, ensure there is ample space around the installation site. Please refer to the diagram below. Avoid installing the inverter in locations easily accessible to children.

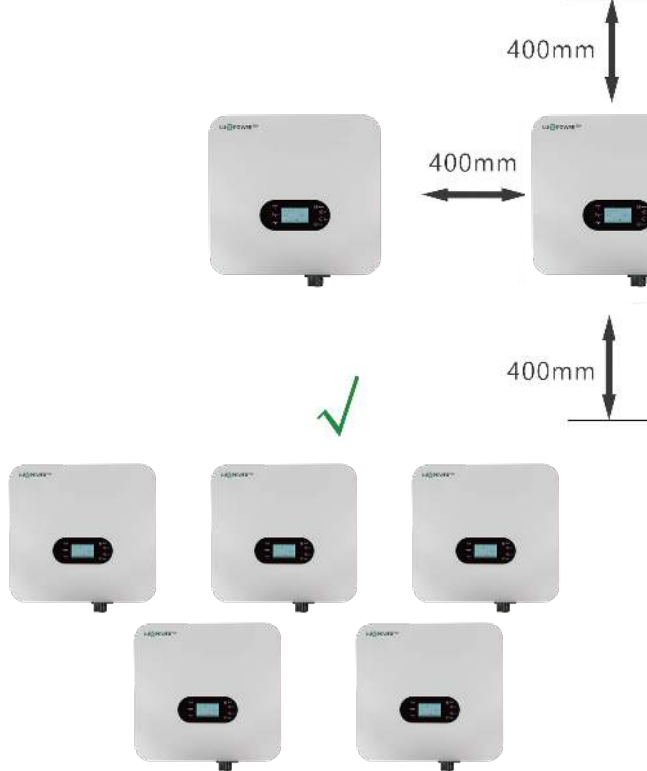

#### **5.4 Installation Angle Requirements**

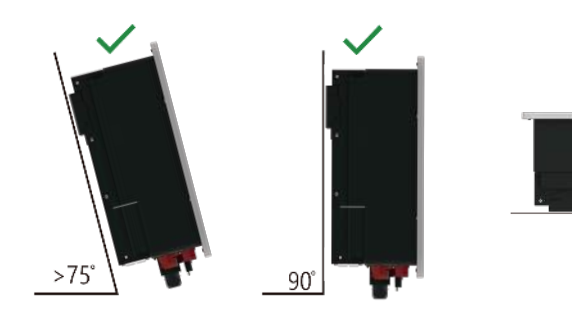

#### **5.5 Environmental Requirements**

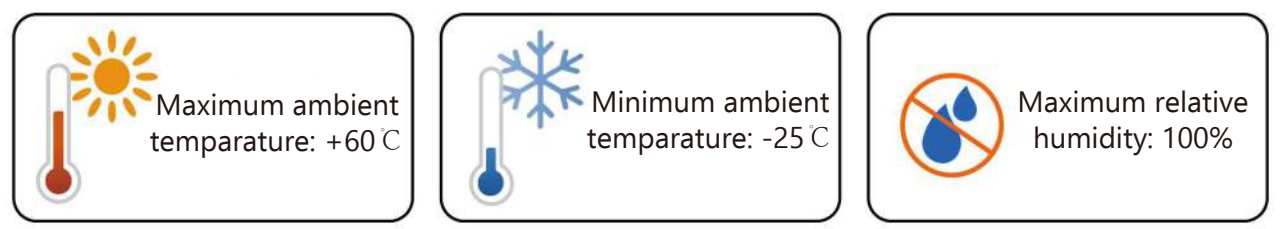

Ensure proper ventilation in the inverter's installation environment.

Do not obstruct the air vents or heat dissipation system during operation to prevent overheating and the risk of fire. Prohibit placing the inverter in environments with flammable, explosive gases, or smoke, and strictly avoid any operations in such conditions

#### 5.6 Moving the Inverter

#### **CAUTION**

09

When manually handling the inverter, please be aware that it is relatively heawy: ensure that you can bear the weight before lifting.

Before installation, transport the inverter to the designated installation location.

The packaging box is labeled with indications for the front and bottom sides.

#### **5.7 Installing the Inverter**

Step 1. Install the wall bracket. Utilize the wall bracket as a template, drill holes in the wall based on the screw hole positions on the bracket, and then insert expansion bolts into the holes.

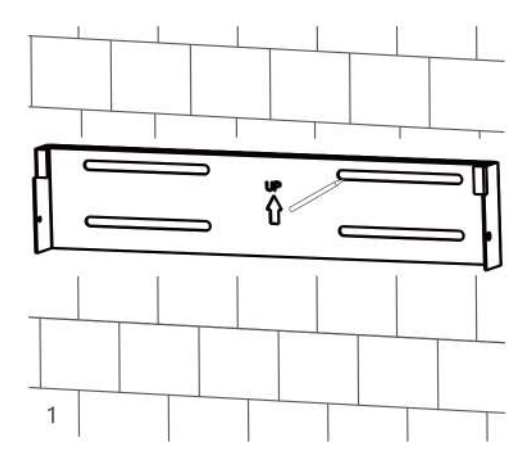

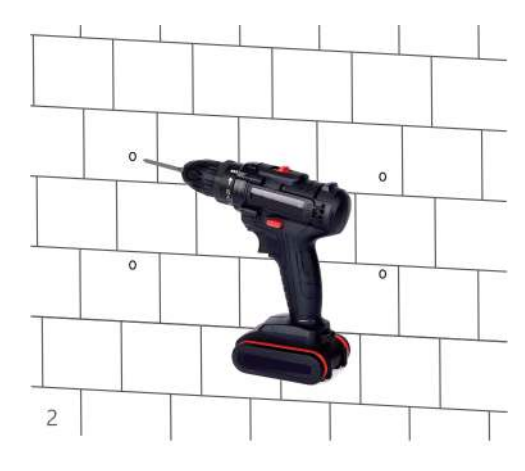

#### Step 2. Securely fasten the wall bracket to the wall using screws.

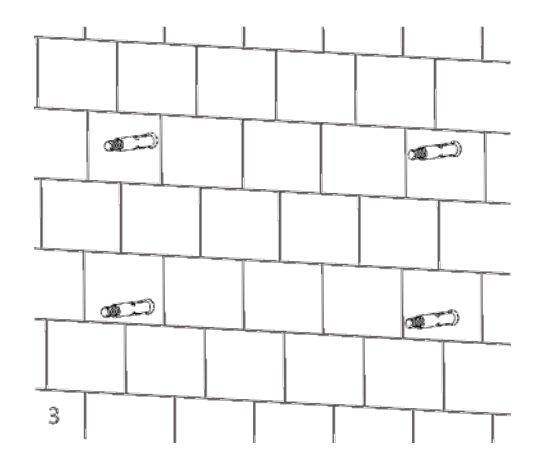

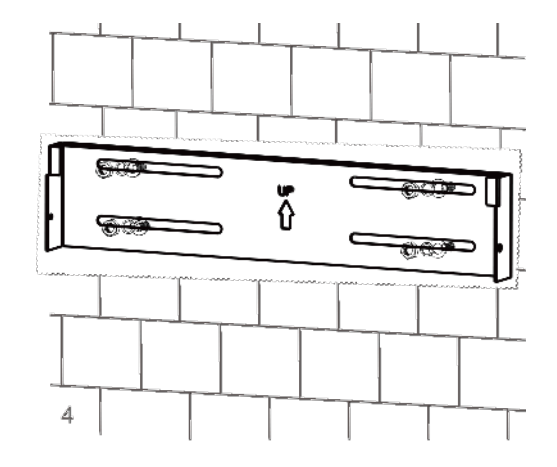

#### Step 3. Lift the inverter with two people and carefully place it onto the wall bracket.

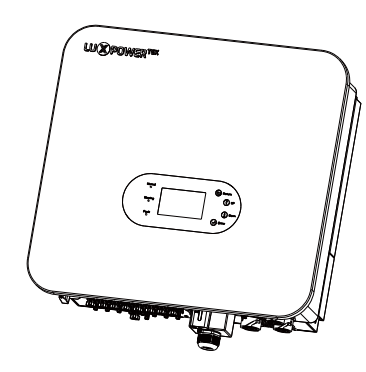

Step 4. Ensure the inverter is securely fixed and tighten all the fastening screws.

# 6. Electrical Connection

#### 6.1 Precautions

During electrical operations, personnel with expertise must wear appropriate protective equipment

#### A DANGER

- Caution: High voltage is present within the inverter!
- Warning: Photovoltaic strings exposed to sunlight can generate hazardous voltages.
- Do not close the circuit breaker until electrical connections are completed.
- Before conducting electrical connections, ensure that all cables are de-energized

#### **WARNING**

- Wiring operations must be carried out exclusively by professional technicians.
- well-insulated, and of the appropriate specifications.

#### **A** CAUTION

- The wiring process must adhere to the pertinent safety instructions for photovoltaic strings
- All electrical installations must conform to the electrical standards of the country/region where the
- installation is conducted.

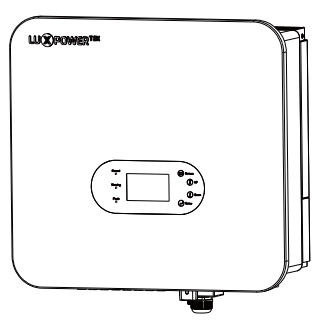

• Caution: Any improper operation during the wiring process may lead to equipment damage or personal injury

• The cables used in the photovoltaic power generation system must be securely connected, in good condition

#### **6.2 Electrical System Connection Diagram**

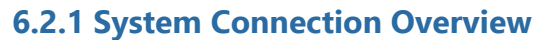

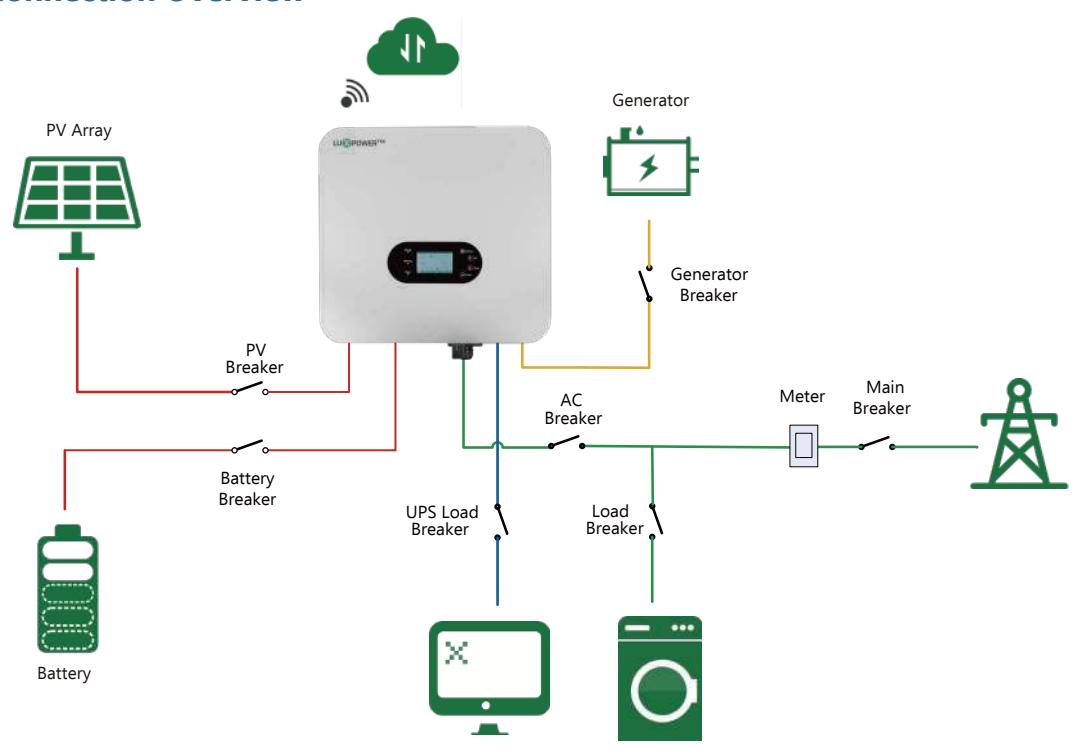

#### 6.2.2 Electrical System Connection Diagram

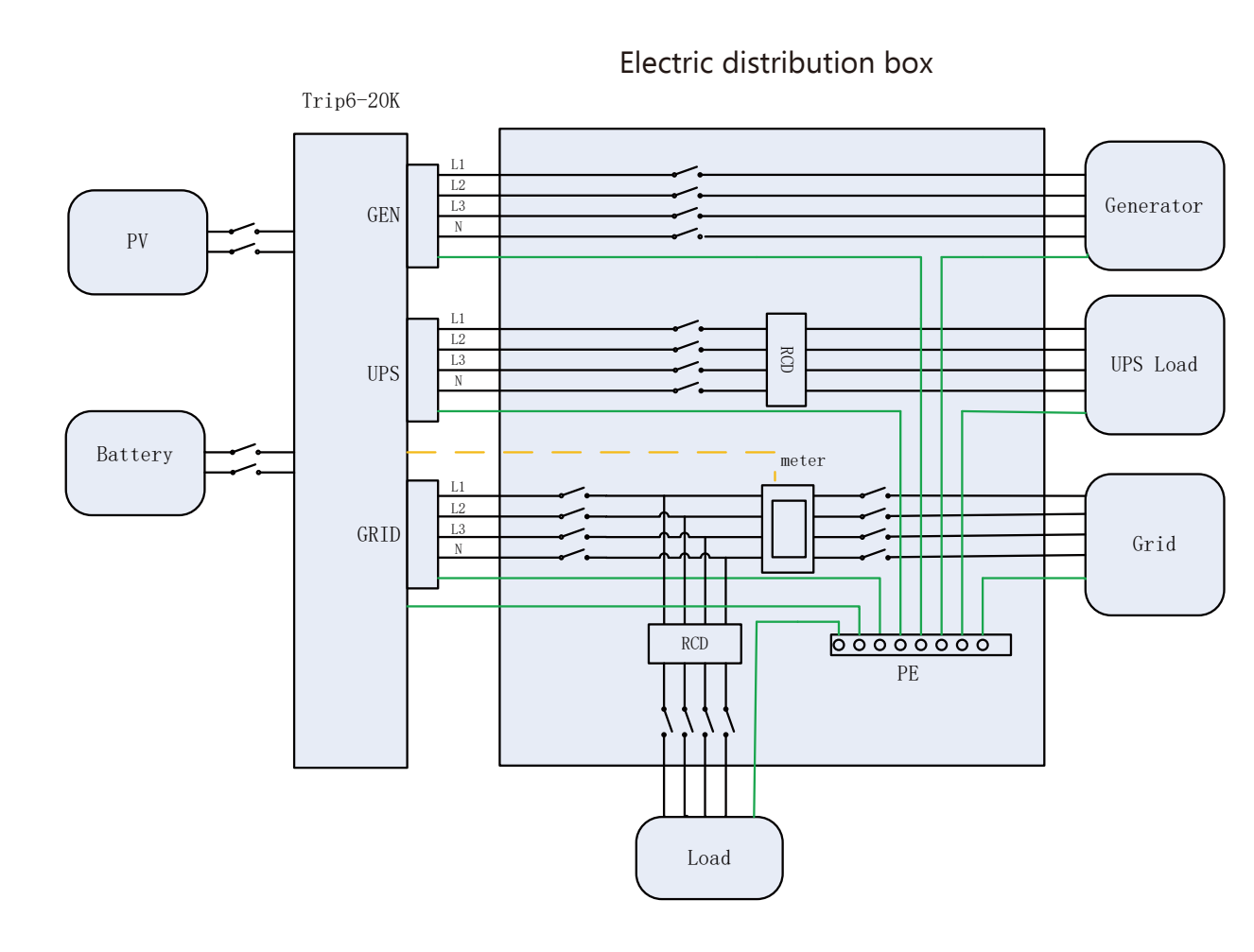

#### **6.3 Preparing the Switches and Cables**

Users should independently prepare corresponding breakers based on the actual application scenario.

|                       | Mppt1 string1: 1000V/20A |
|-----------------------|--------------------------|
|                       | Mppt1 string2: 1000V/20A |
| PV Breakers(2P*6)     | Mppt2 string1: 1000V/20A |
|                       | Mppt2 string2: 1000V/20A |
|                       | Mppt3 string1: 1000V/20A |
|                       | Mppt3 string2: 1000V/20A |
| Batton (Broaker(2D)   | Battery1: 1000V/25A      |
| Dattery Dieaker(2F)   | Battery2: 1000V/25A      |
| Mian Breaker(4P)      | 63A/240V                 |
| Load Breaker(4P)      | 63A/240V                 |
| AC Load Breaker(4P)   | 63A/240V                 |
| UPS Load Breaker(4P)  | 63A/240V                 |
| Generator Breaker(4P) | 63A/240V                 |

Users should independently prepare corresponding cables based on the actual application scenario.

| Serial Number | Electrical Name                  | Туре                                                                   | Conductor<br>Cross-sectional Area | Cable Size |
|---------------|----------------------------------|------------------------------------------------------------------------|-----------------------------------|------------|
| 1             | Cable Size                       | Single Core<br>Multi-strand<br>Yellow-Green Wire                       | Copper Wire<br>(5~9mm²)           | 10-8AWG    |
| 2             | PV Input Wire                    | Single Core<br>Multi-strand<br>Copper Wire                             | Copper Wire<br>(5~9mm²)           | 10-8AWG    |
| 3             | AC Output Wire                   | Single Core<br>Multi-strand<br>Copper Wire                             | Copper Wire<br>(8-14mm²)          | 8-6AWG     |
| 4             | Battery Power<br>Connection Wire | Single Core<br>Multi-strand<br>Copper Wire                             | Copper Wire<br>(5-9mm²)           | 10-8AWG    |
| 5             | Battery Communica-<br>tion Wire  | CAT-5 Ethernet<br>Cable(RJ45)<br>Outdoor Shielded<br>Twisted Pair Wire | Multi-strand<br>Copper Wire       | /          |
| 6             | Wireless Monitoring              | WiFi/GPRS/4G                                                           | /                                 | /          |

(11)

#### **6.4 Terminal Introduction**

The wiring terminals are located at the bottom of the inverter, please refer to the following diagram:

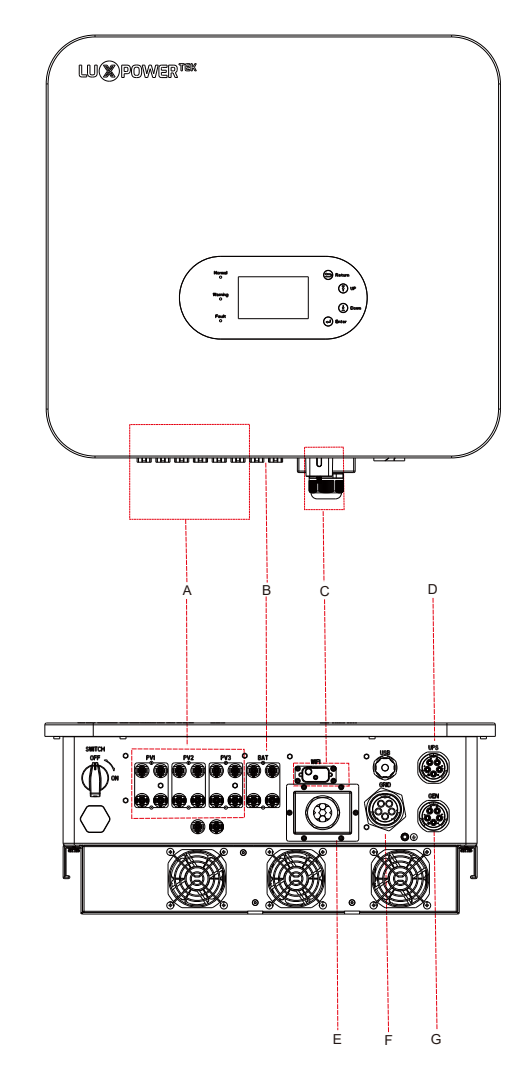

\*This diagram is for reference only. Please refer to the actual object for accuracy!

| Serial Number | Name                                 | Silk-screen                           | Remarks                                                            |
|---------------|--------------------------------------|---------------------------------------|--------------------------------------------------------------------|
| A             | PV Input Terminals                   | PV1+, PV1-, PV2+,<br>PV2-, PV3+, PV3- | MC4 Photovoltaic Connector                                         |
| В             | Battery Connection<br>Terminals      | BAT1+, BAT1-,<br>BAT2+, BAT2-         | Battery Connection Port                                            |
| С             | Monitoring Port                      | WIFI                                  | For connecting WiFi, GPRS, or 4G modules                           |
| D             | UPS Output Terminals                 | UPS                                   | Installation of UPS Output Power Line                              |
| E             | Communication Wiring<br>Port         | ١                                     | Interfaces for connecting battery, meter, parallel operation, etc. |
| F             | Grid Wiring Terminals                | GRID                                  | Installation of power lines for connection to the grid             |
| G             | Diesel Generator<br>Wiring Terminals | GEN                                   | Installation of power lines for connection to the generator        |

#### **6.5 Grounding Connection**

#### **WARNING**

- This inverter is of the transformerless type. When the system is connected to the grid without an isolation to the grid's grounding (PE) to ensure the normal operation of the system
- Before connecting the photovoltaic strings, batteries, grid, and communication, ensure proper protective grounding connections.
- In the photovoltaic power generation system, all non-current-carrying metalic components and equipment enclosures need to be grounded.
- The PE cable of the inverter and the metal frame of the photovoltaic array must be connected to the same grounding point to achieve equipotential connection.
- When tightening the grounding screw on the enclosure, set the torque to 5N.m.

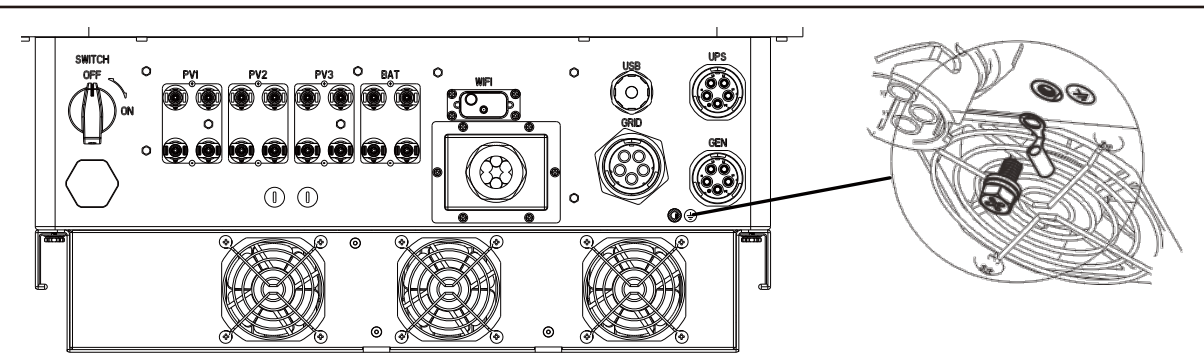

#### **6.6 PV Input Line Connection**

#### NOTICE

Before connecting the photovoltaic panels, use a multimeter to measure the voltage of the photovoltaic array to confirm proper functioning. If the voltage is not within the expected range, ensure that the photovoltaic array is in normal working condition before making the connection. In cases where the ambient temperature of your photovoltaic panels may be below 0'C, check the voltage of the photovoltaic array. If you are unsure, seek further assistance from your system or panel supplier. Extremely low iemperatures may cause the voltage of the photovoltaic panels to increase by a certain percentage.

- all photovoltaic strinas before individually connecting them to each input of the Trip 6-20k inverter
- Each MppT tracker of the Trip 6-20K inverter can accommodate two photovoltaic strings.
- Plug waterproof plugs into the unused PV input terminals.
- below).

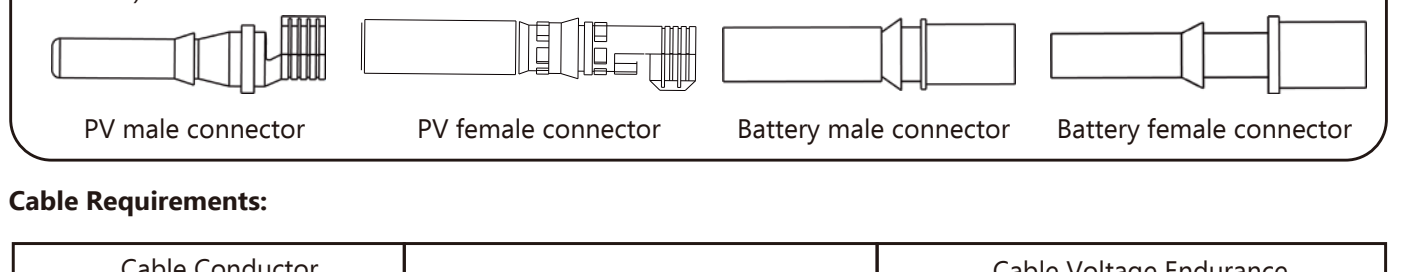

| Cable Conductor      | Cable Medel | Cable Voltage Endurance |  |
|----------------------|-------------|-------------------------|--|
| Cross-Sectional Area |             | Requirements            |  |
|                      |             |                         |  |

transformer, it is essential that the positive and negative terminals of the photovoltaic strings are not connected

• Pay attention to weatherproofing at the grounding wire terminal joint; do not leave it exposed directly to the air

• Connect each string of photovoltaic panels separately to the Trip 6-20K inverter and strictly avoid combining

• Pay attention to distinguishing between PV terminal cores and battery terminal cores (refer to the diagram

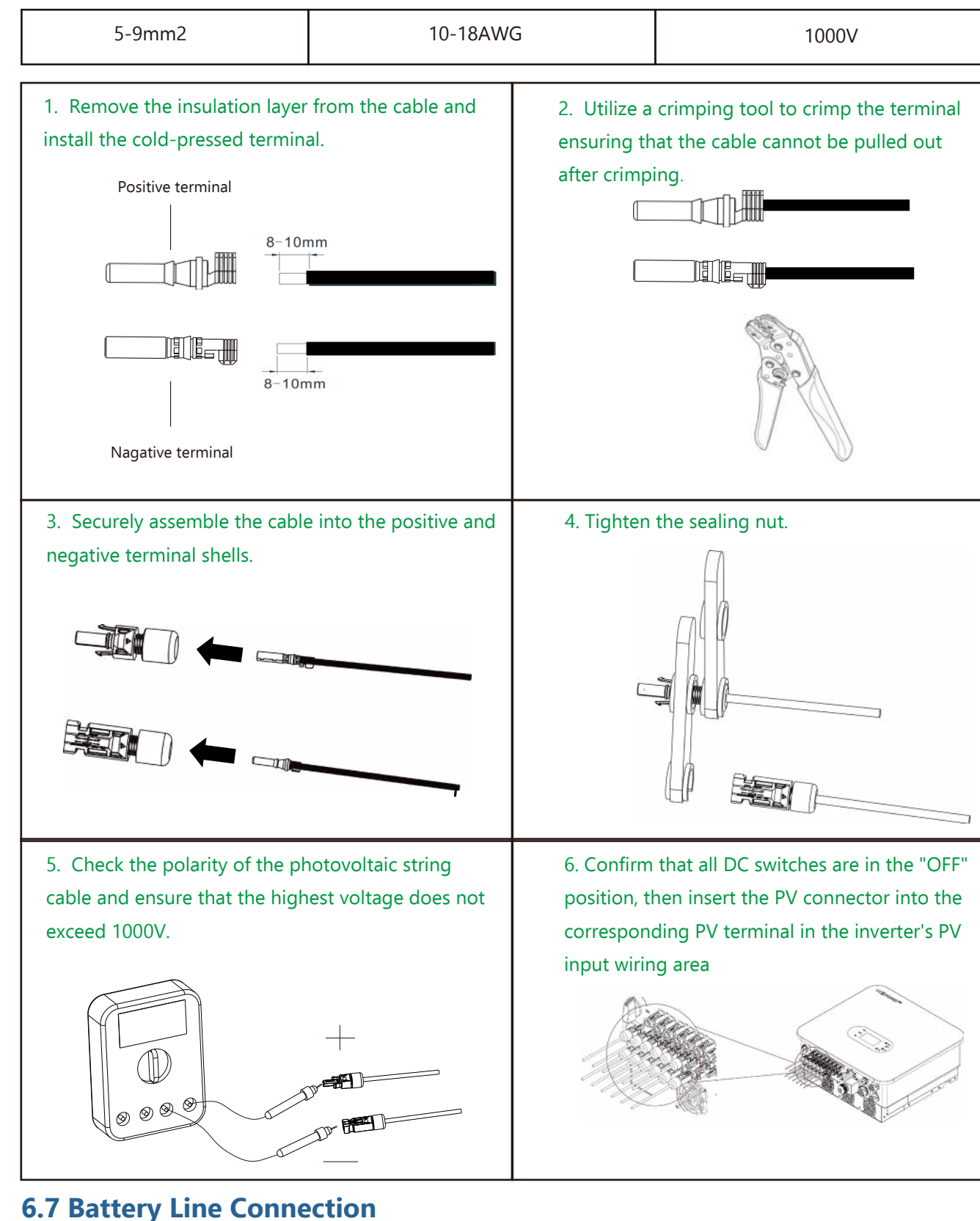

# This section of the manual only describes the battery connection on the inverter side. If you need more detailed

information regarding the battery connection on the battery side, please refer to the battery manual. Cable Requirements:

| Cable Conductor<br>Cross-Sectional Area | Cable Model | Cable Voltage Endurance<br>Requirements |
|-----------------------------------------|-------------|-----------------------------------------|
| 5- 9 mm2                                | 10-8AWG     | 1000V                                   |

#### NOTICE

- Before wirino, ensure that the inverter is powered off and there is no residual voltage at the battery interface. If the battery-side wires are already connected, ensure that the battery is in the closed state.
- When the battery is charging or discharging with a large current, it is crucial to tighten the wiring screws securely.
- Note that if there is a switch between the inverter and the battery, ensure that the switch is in the off position.
- Be aware that a substantia current flows between the battery and the inverter, so it is advisable to install them within a reasonable distance.

| l. Remove the insulation layer from the cable and nstall the cold-pressed terminal.                      |  |  |
|----------------------------------------------------------------------------------------------------|--|--|
| Positive terminal                                                                                        |  |  |
| Nagative terminal                                                                                        |  |  |
| 3. Assemble the cable into the positive and nega-<br>tive terminal shells, ensuring a secure connection. |  |  |
|                                                                                                    |  |  |

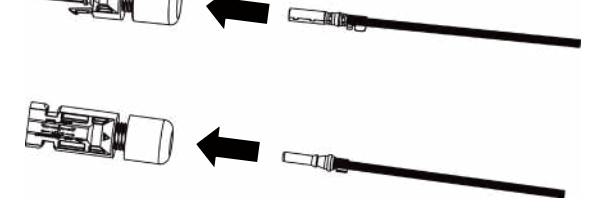

5. Confirm that the battery is in the closed state, then insert the battery connector into the corresponding terminal of the inverter's battery input wiring area.

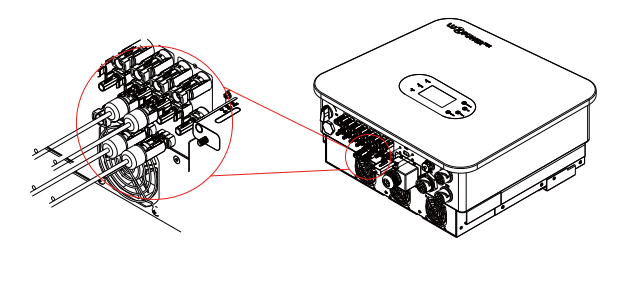

15

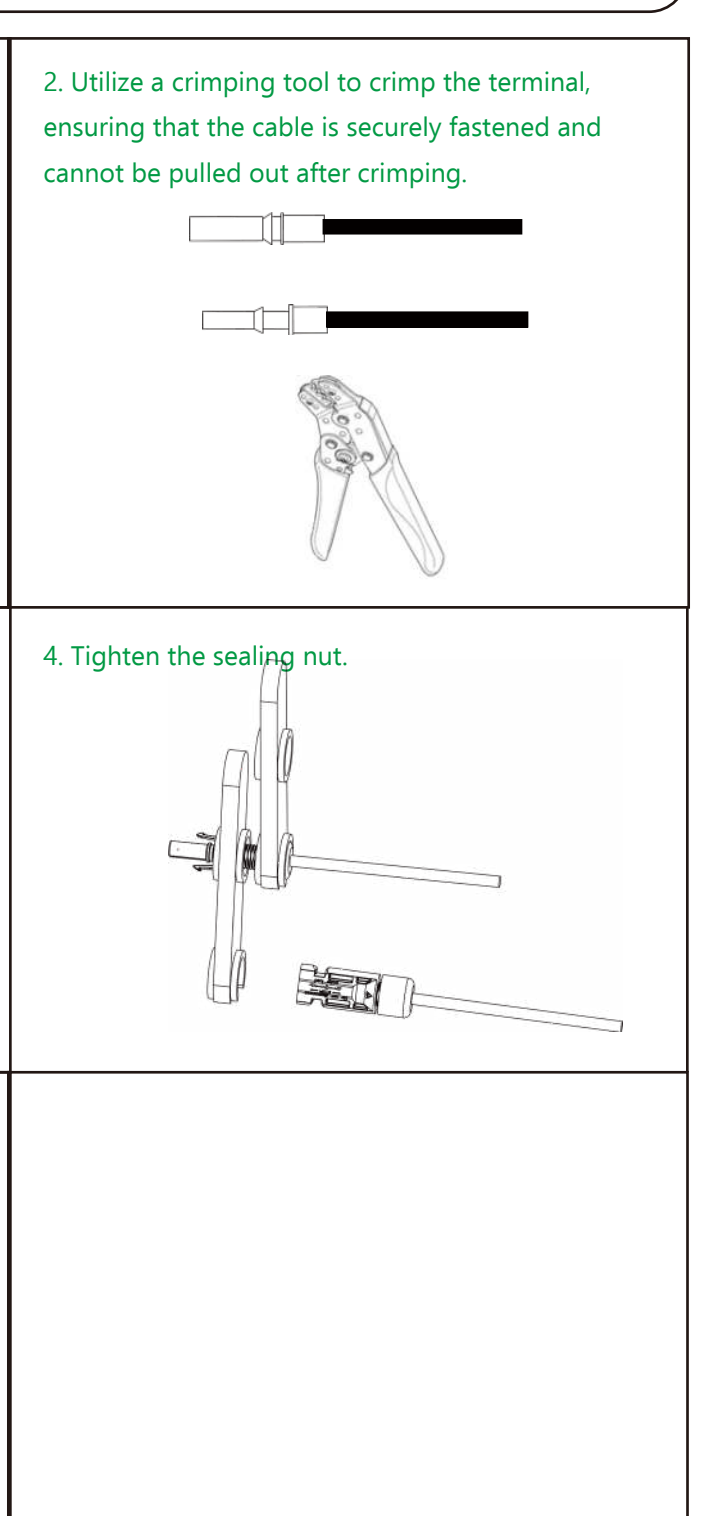

(16)

#### **6.8 AC Output Line Connection**

#### NOTICE

Precautions

• Install an AC switch on the external side of the inverter's AC output to ensure a safe disconnection between the inverter and the grid.

• Allow for sufficient margin in the length of the protective ground wire. This ensures that the protective ground

wire bears the final stress when the AC output line experiences unexpected pulling forces.

| Cable Conductor Cross-Sectional Area | Cable Model | Cable Voltage Endurance Requirements |
|--------------------------------------|-------------|--------------------------------------|
| Copper Wire (8-14mm2)                | 8-6AWG      | 600V                                 |

The installation process for the GRID connection terminal, UPS output connection terminal, and generator connection terminal follows the steps outlined below. During installation, carefully observe the silk-screen color, and size of each interface. Note that the GRID connection terminal is larger than the UPS output connection terminal and the generator connection terminal. The UPS output connection terminal is identi fied by a blue color, while the generator connection terminal is marked with orange. Importantly, these three terminals are equipped with mechanical anti-mistake protection, preventing any cross-connections.

#### **Operating Steps**

Step 1. Assemble the AC connector.

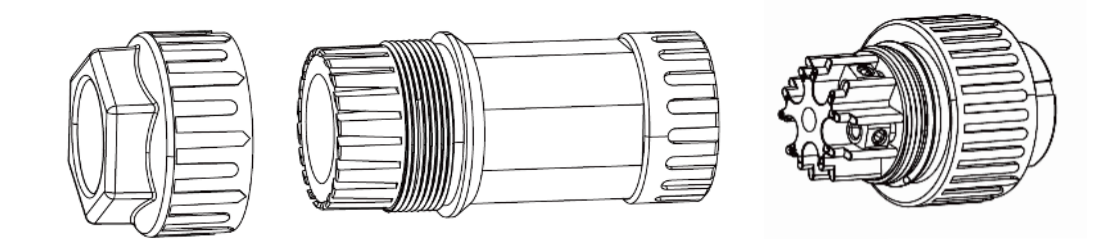

Step 2. Thread the AC cable through the cable gland, sealing ring, and threaded sleeve. Fully insert the conductor into the respective terminal on the connection terminal and tighten the screw. Pay close attention to the silk-screen mark ings on the terminal (L1, L2, L3, N, PE) and connect them sequentially.

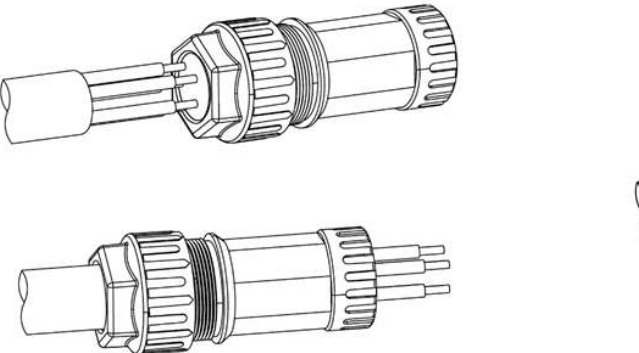

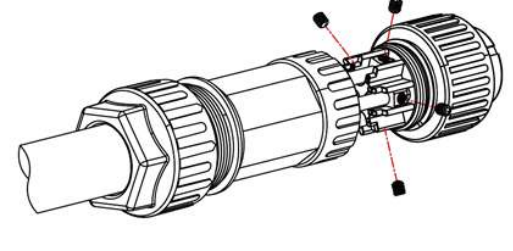

Step 3. Refer to the following diagram for tightening the sleeve, with a torque: 3~4NM. Tighten the locknut with a torque of 4~5NM.

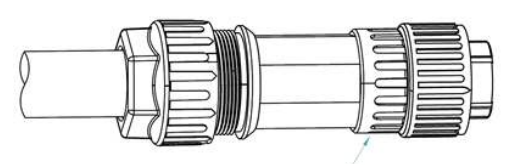

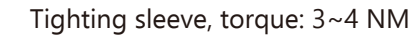

Step 4. Connect the plug component with the socket component.

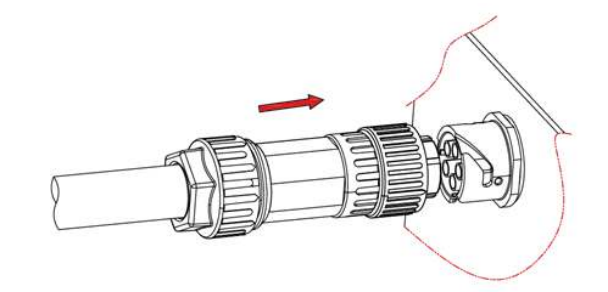

Insert the plug component into the socket in the indicated direction.

#### 6.9 Communication Line Connection

The procedure for installing the communication cable waterproof cover is outlined as follows:

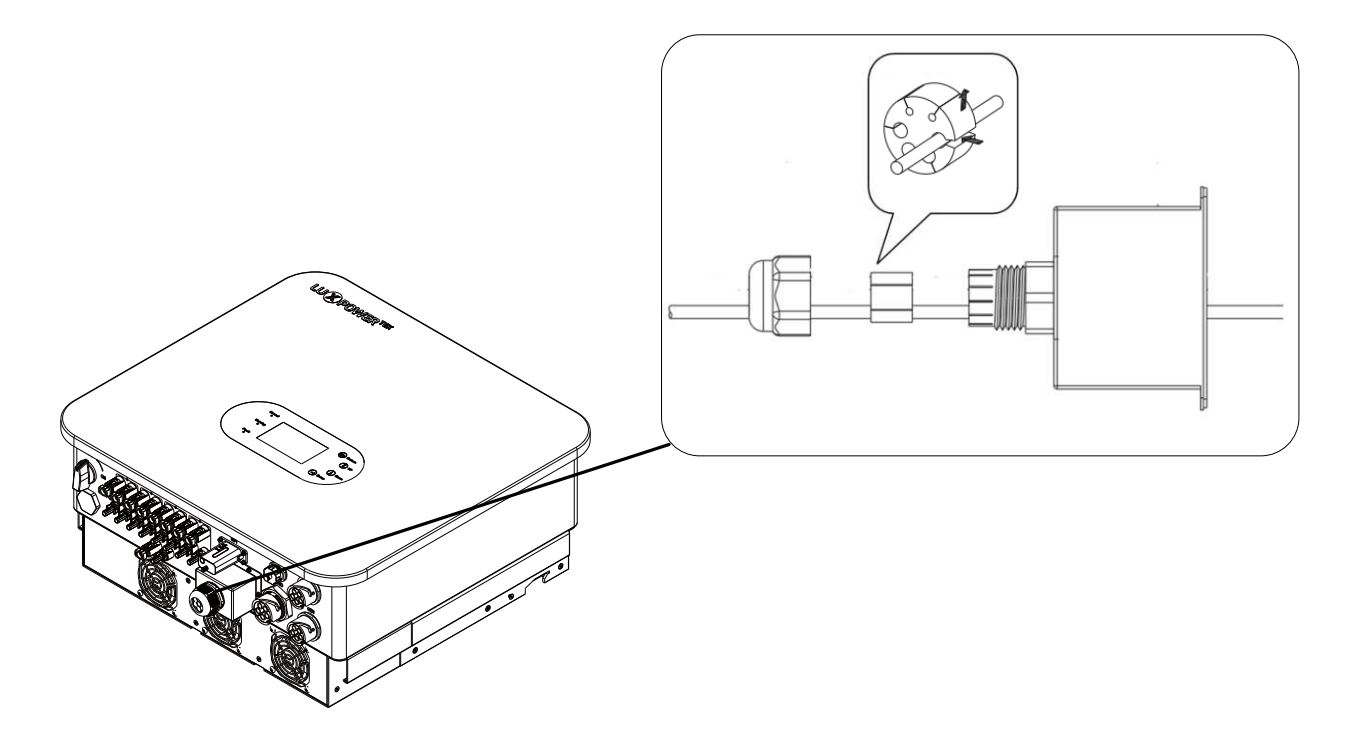

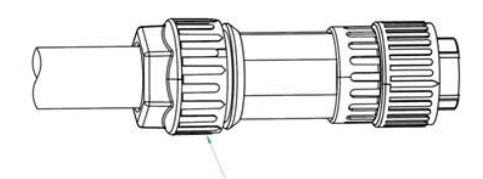

Tighting locknut, torque: 4~5 NM

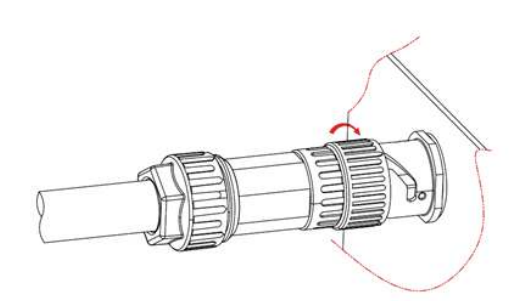

When the connector knob latch makes contact with the socket guide rail, rotate the connector knob in the direction indicated in the figure above until it reaches the position shown in the figure.

#### 6.9.1 Battery Communication Cable Connection

#### NOTICE

- The battery typically includes an Ethernet cable, so it is recommended to use the provided Ethernet cable for the connection.
- If there is a need to replace the Ethernet cable, please choose a CAT5 or higher specification cable with a 568B wiring format.

The communication interface of the battery is depicted in the diagram below.

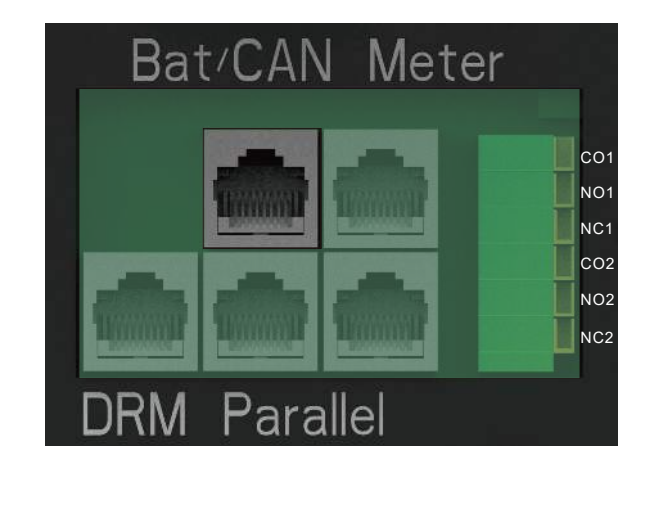

The configuration of the communication interface for the meter is as follows:

|                                                                                                    | Pin | Function Description |
|----------------------------------------------------------------------------------------------------|-----|----------------------|
| -instant-                                                                                                    | 1   | BAT.485B             |
| - interiere                                                                                                    | 2   | BAT.485A             |
|                                                                                                    | 3   | NC                   |
| Contraction of the local division of the local division of the loc | 4   | CAN-H                |
|                                                                                                    | 5   | CAN-L                |
|                                                                                                    | 6   | NC                   |
| CONTRACTOR OF STREET, STREET, STREET, STREET, STREET, STREET, STREET, STREET, STREET, STREET, STREET, STREET, S                                                                                                    | 7   | +12V                 |
|                                                                                                    | 8   | GND                  |
|                                                                                                    |     | 1                    |

#### 6.9.2 Meter Communication Cable Connection

#### NOTICE

(19)

- The inverter provides a reserved meter access interface, which can be connected to Trip 6-20K via RS485 for obtaining power information from the grid side.
- For meter connection, please use a straight-through CAT5 cable with 568B wiring standard to connect the inverter and the meter.
- Communication between the inverter and the meter is achieved through RS485. Connect pin 1 of the RJ485 por in the diagram to the 485-B of the meter, and pin 2 to the 485-A of the meter.
- If using a meter included with the device, no additional configuration is necessary. It comes with default settings and will operate normally once the communication cable is connected.
- If using a separately purchased meter, take note of the model. Currently, the device supports only two recommended models mentioned below. When connecting, set the corresponding model on the LCD. The meter baud rate is 9600, and the meter address is 01. For detailed settings, refer to the meter's instruction manual.

The communication interface of the meter is illustrated in the following diagram.

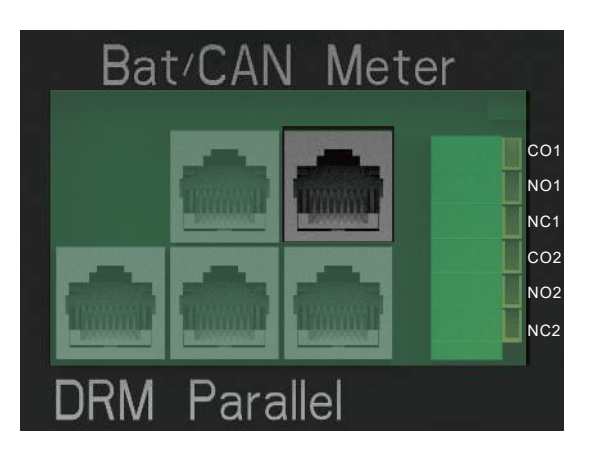

Choose the meter brand on the LCD.

| PV input             |
|----------------------|
| MODBUS addr          |
| Offgrid output 🛛 🗸 C |
| Seamless switch Cl   |
| Smart load           |
| PVArc P\             |
|                      |
|                      |

We recommend using the following models of meters:

| Brand   | Model            |  |
|---------|------------------|--|
| CHNT    | DTSU666          |  |
| EASTRON | SDM630-Modbus V2 |  |

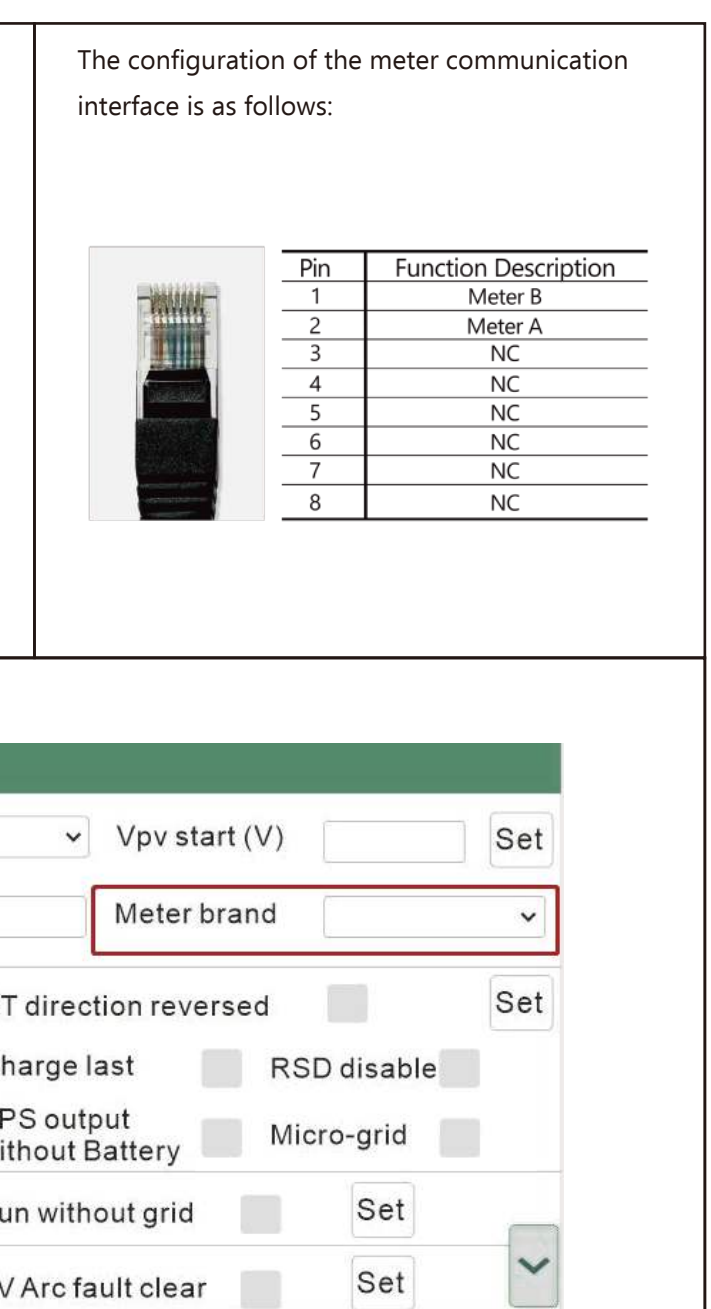

The connection direction for the meter is as shown in the diagram below: the input side of the meter connects to the grid, while the output side connects to the inverter and load. For definitions of the input and output terminals of the meter, please refer to the meter's instruction manual.

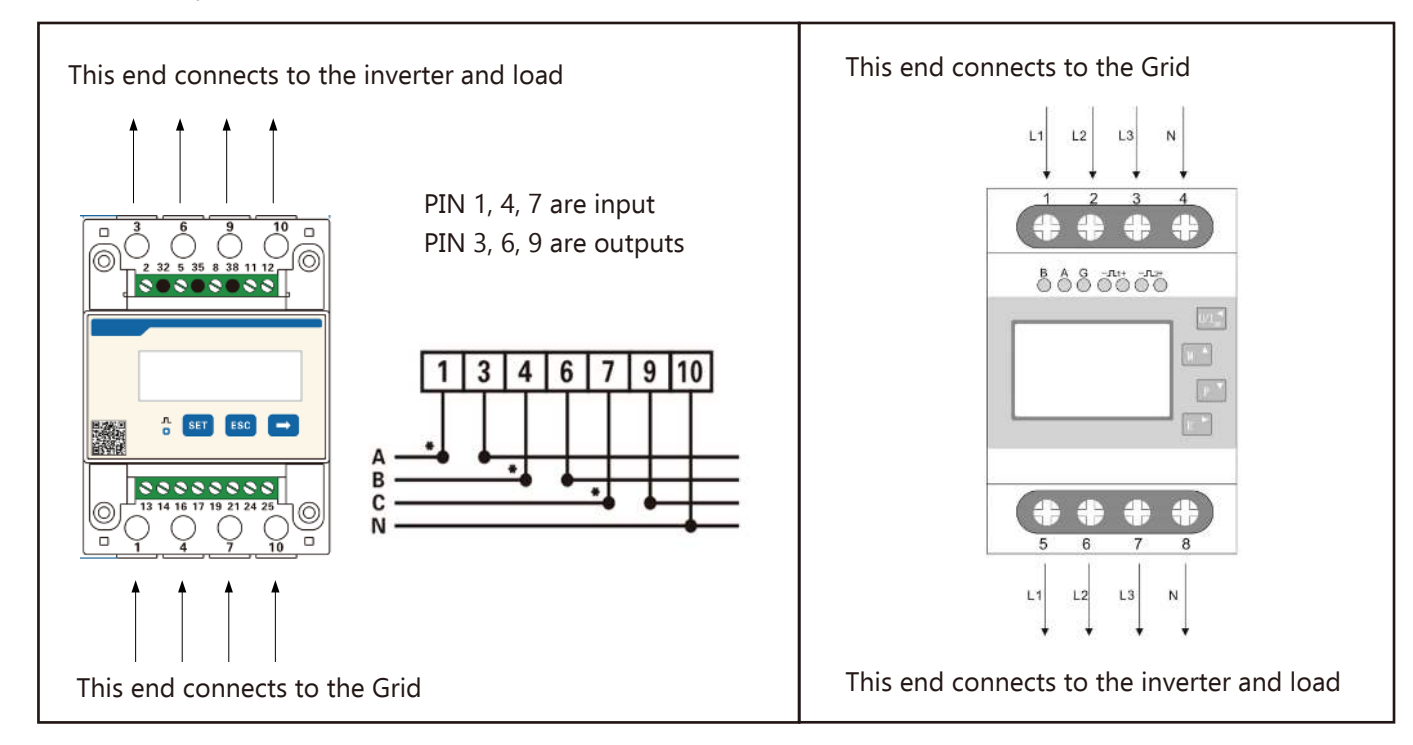

# Bat/CAN Meter Bat/CAN

#### 6.10 Dry Contact Connection

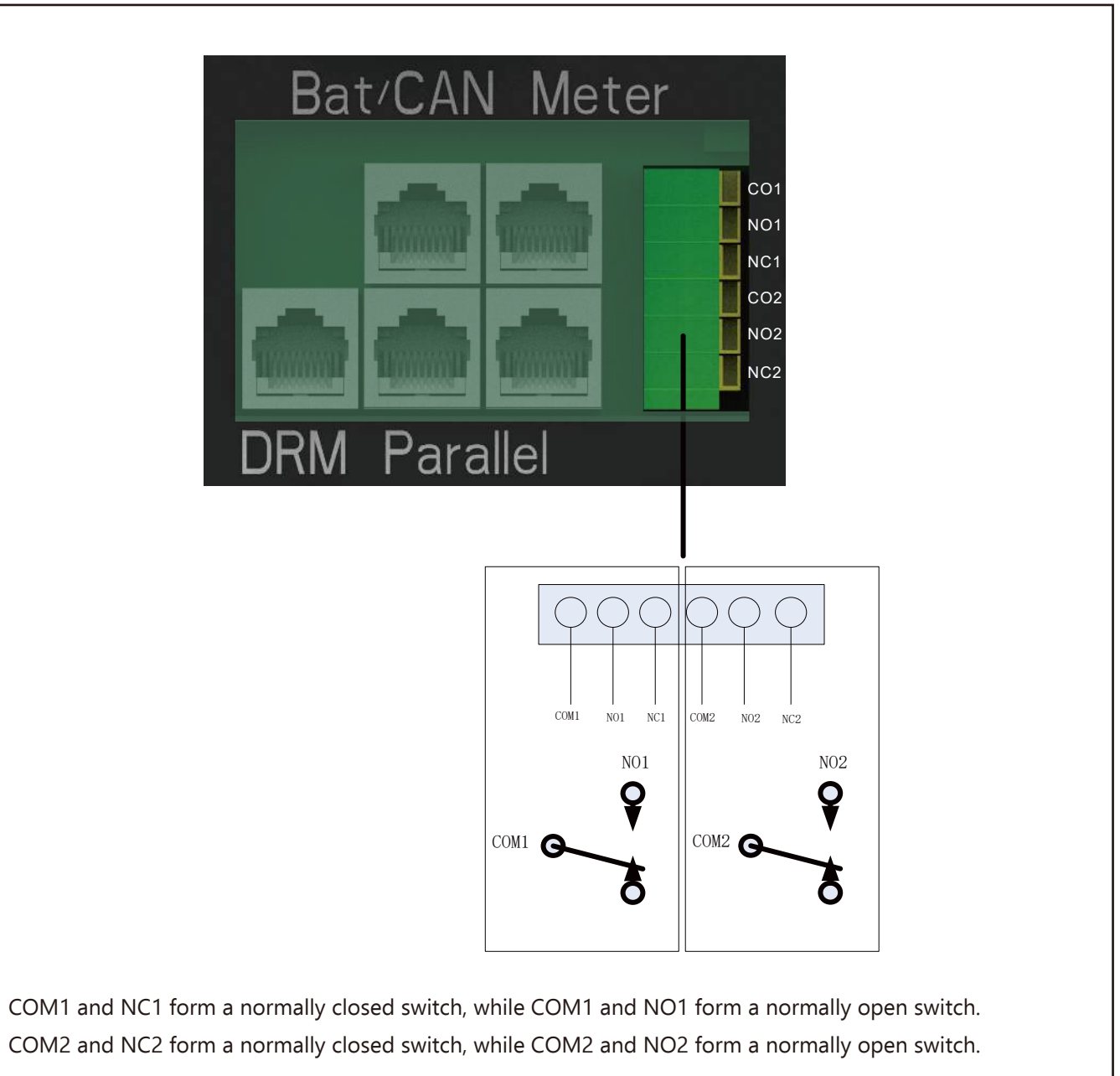

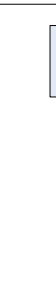

6.9.3 Parallel Communication Cable Connection

#### NOTICE

- The TriP 6-20K inverter features a designated parallel communication interface that can be linked to the TriP 6-20k using the CAN protocol. This enables the Tri 6-20k to gather information from parallel machines, such as multiple machines utilizing the same battery.
- For parallel communication connection, utilize a CAT5 or higher-grade straight-through network cable with a 568B configuration to connect to the inverter.
- If parallel communication is needed, please reach out to Luxpower to confirm the information and update the program.

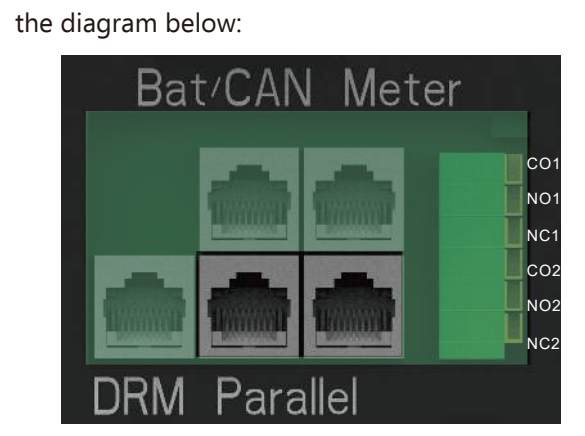

The parallel communication interface is shown in

The pin definitions of the parallel communication interface are as follows:

|  | Pin | Function Description |
|--|-----|----------------------|
|  | 1   | NC                   |
|  | 2   | GND                  |
|  | 3   | NC                   |
|  | 4   | CAN-H                |
|  | 5   | CAN-L                |
|  | 6   | Parallel A           |
|  | 7   | Parallel B           |
|  | 8   | Parallel C           |
|  |     |                      |

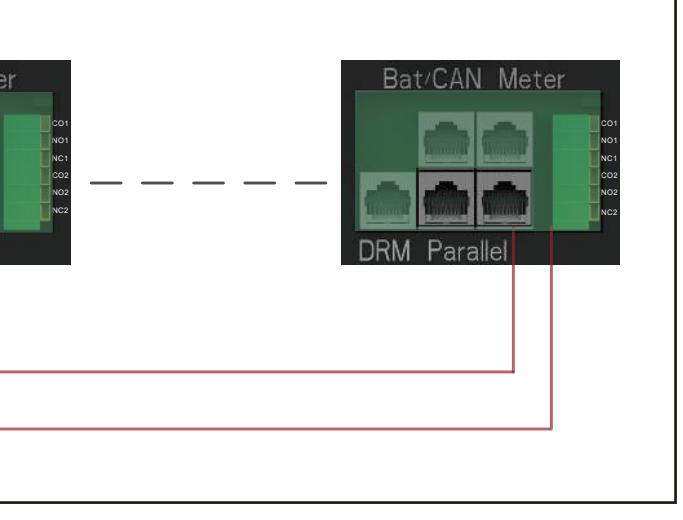

22)

#### **6.11 Installing the Communication Module**

Install the communication module at the designated interface as shown in the diagram and secure it with the provided screws.

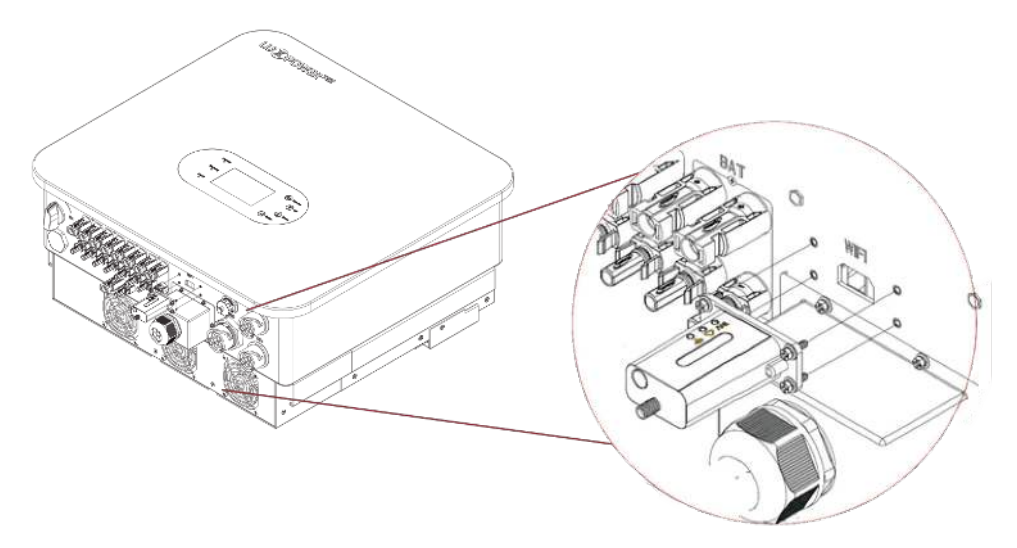

# 7. Operation Instructions

#### 7.1 Indicator Lights and Button Introduction

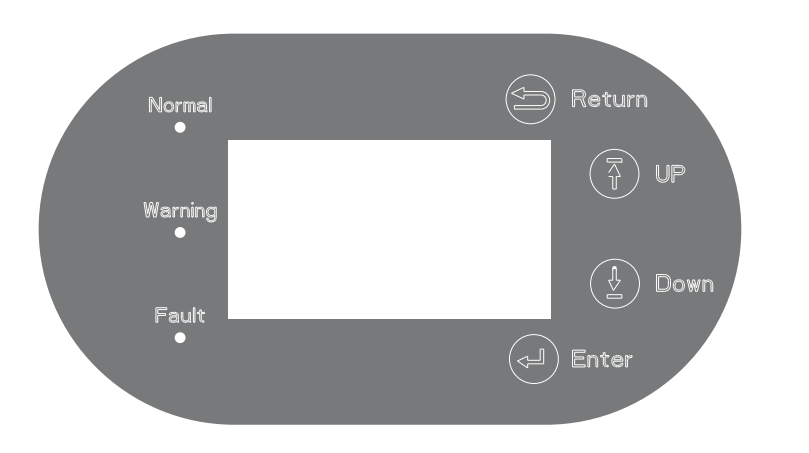

|                  |            | <br>Working<br>normally          |                                    |
|------------------|------------|----------------------------------|------------------------------------|
| Normal Green LED |            | <br>Firmware<br>upgrading        | Wait till<br>upgrading<br>complete |
| Warning          | Yellow LED | Warning,<br>inverter working     | Need<br>troubleshooting            |
| Fault            | Red LED    | <br>Fault, inverter<br>stop work | Need<br>troubleshooting            |

#### 7.2 Monitoring Connection

Users have the capability to monitor the inverter through WiFi/WLAN/4G/2G encryption devices, allowing the viewing of monitoring data on a computer or remotely on a smartphone. To initiate this process, kindly download the LuxPower app from Google Play or the Apple App Store and proceed to log in to your user account.

#### 7.2.1. Sign up an account on the mobile phone APP or Website

The "customer code" is a unique code assianed to your distributor or installer. For this code, please contact your supplier directly.

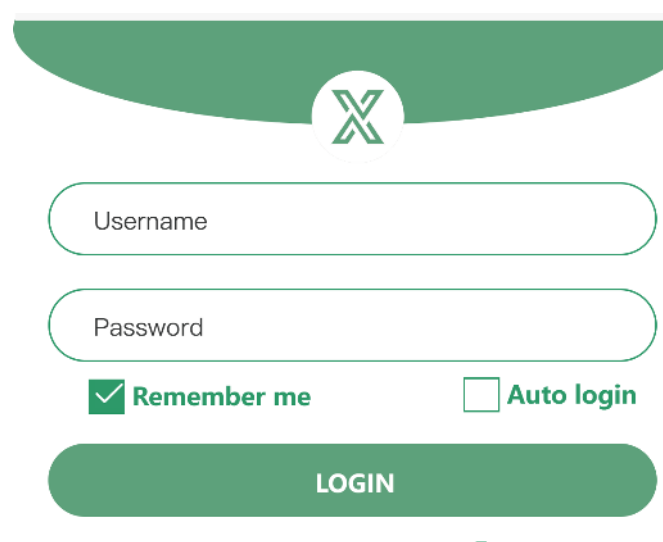

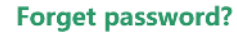

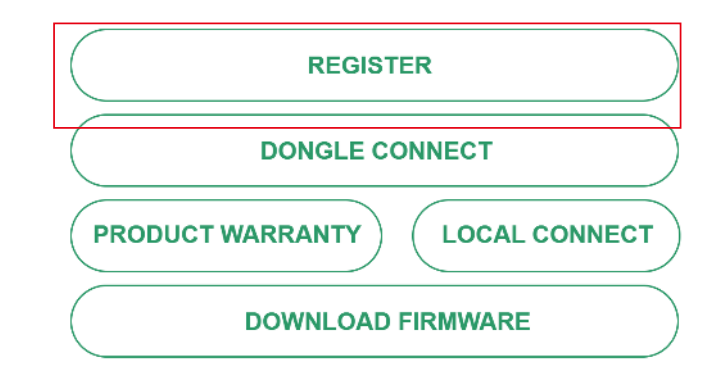

- or

| * Cluster                             | North America            | $\sim$ |
|---------------------------------------|--------------------------|--------|
| * Username                            |                          |        |
| * Password                            |                          |        |
| * Repeat passwo                       | ord                      |        |
| Real name                             |                          |        |
| * E-mail                              |                          |        |
| Tel number                            |                          |        |
| * Station name                        |                          |        |
| * Daylight saving                     | i time                   |        |
| * Continent                           | North America            | ~      |
| * Region                              | North America            | ~      |
| * Country                             | United States of America | ~      |
| * Time zone                           | GTM-5                    | $\sim$ |
| * Address                             |                          |        |
| * Customer code<br>(Distributor/Insta | )<br>aller code)         |        |
| * Dongle SN                           |                          | 8      |
| * Dongle PIN                          |                          |        |
|                                       | REGISTER                 |        |

#### 7.2.2 Station and WiFi Dongle Creation

Upon registration, the station and WiFi dongle will be automatically generated. If you require additional stations to be created, follow the steps below.

| Cluster 4                       | America 🗸 🙁 😫                         |
|---------------------------------|---------------------------------------|
| Station number / Serial         | number Q                              |
| Taiwan                          | Offline 2018–03–19<br>EDIT ADD DONGLE |
| Grimsby<br>Unit 24–Denhome Gate | Offline 2018–05–08<br>EDIT ADD DONGLE |
| tlm_test_1                      | Offline 2018–05–17<br>EDIT ADD DONGLE |
| PylonTech-Test                  | Offline 2018–05–17<br>EDIT ADD DONGLE |

#### 7.2.3.Set homewifi password to dongle

Follow these steps to set the home WiFi password for the dongle.

1. Connect your mobile phone to the "BAxxxxxxx" wireless network, where "BAxxxxxxxx" is the serial number of the WiFi dongle.

2 Click the "DONGLE CONNECT" button on the app.

3. Choose the home WiFi to which the WiFi dongle will be connected, and enter the WiFi's password. Then.

click "HomeWifi Connect" The WiFi dongle will restart and attempt to connect to the server automatically. 4. Check the LEDs' status on the WiFi dongle. The middle light should be solid when the WiFi dongle success-

fully connects to our server.

25)

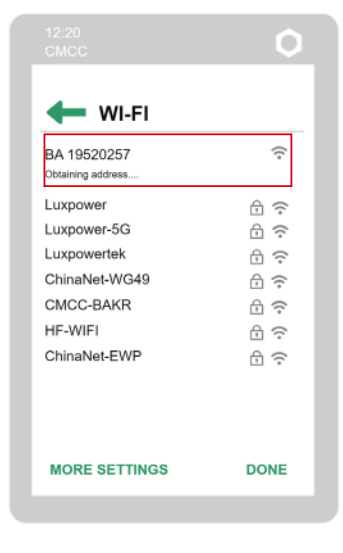

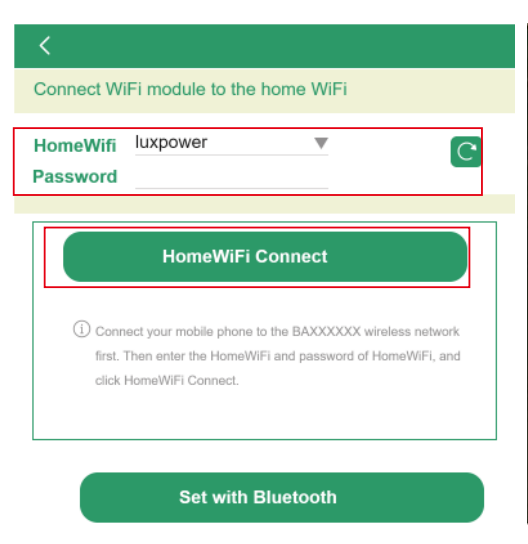

5. Disconnect your mobile phone from the "BAxxxxxxx" wireless network. Log in to the app with your account and vou wil find the inverter information already visible. Now, you'll have the capability to monitor and contro the inverter remotely using any smartphone or computer with an internet connection. you'll find the inverter information already appears. Now you'll be able to monitor and control the inverter remotely on any smart phone or computer that has an Internet connection.

#### Please download the following guides for setting up WiFi dongle and monitoring account at Document **Reference:**

1. Wifi Quick Guidance

Quick guidance for setting connection of WiFi module to home WiFi, you can also find a printed version in the packaging of the WiFi module.

2. Monitor system setup for Distributors and Monitor system setup for endusers Account registration, the description of each items and parameters, setting parameters

**3.** Monitor\_UI\_Introduction

Introduction of monitor interface

| X                |            |
|------------------|------------|
| Username         |            |
| Password         |            |
| Remember me      | Auto login |
| LOGI             | N          |
| or               | _          |
| REGIST           | TER        |
| DONGLE CO        | ONNECT     |
| PRODUCT WARRANTY |            |
| DOWNLOAD         | FIDMMADE   |

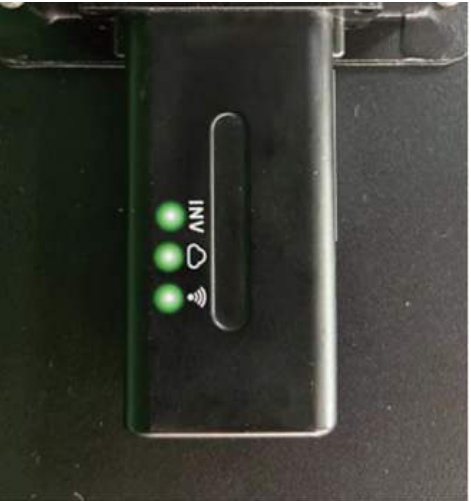

#### 7.3 LCD Interface Settings Introduction

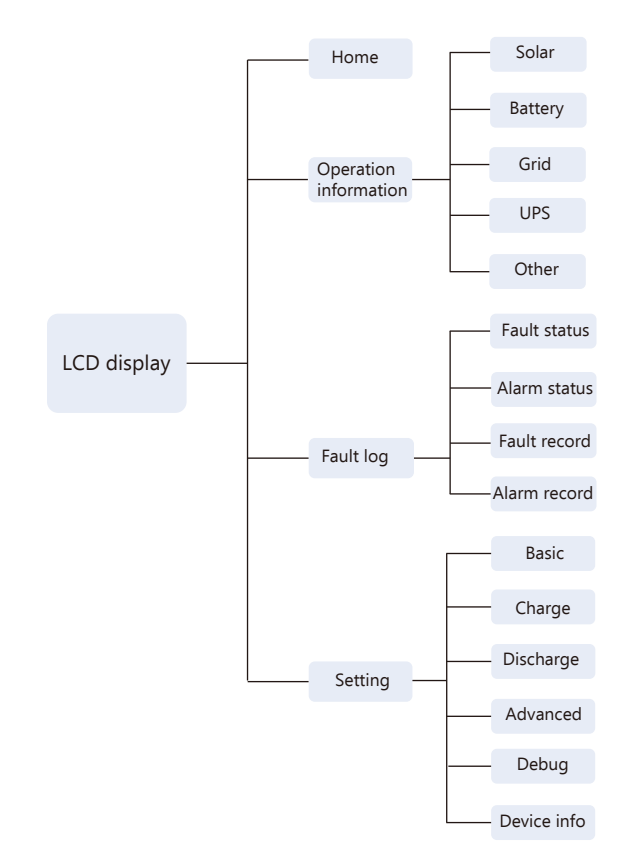

There are four main interfaces on the LCD: Home, Operation Information Query, Alarm, and Fault Record, Settings, as shown in the diagram below.

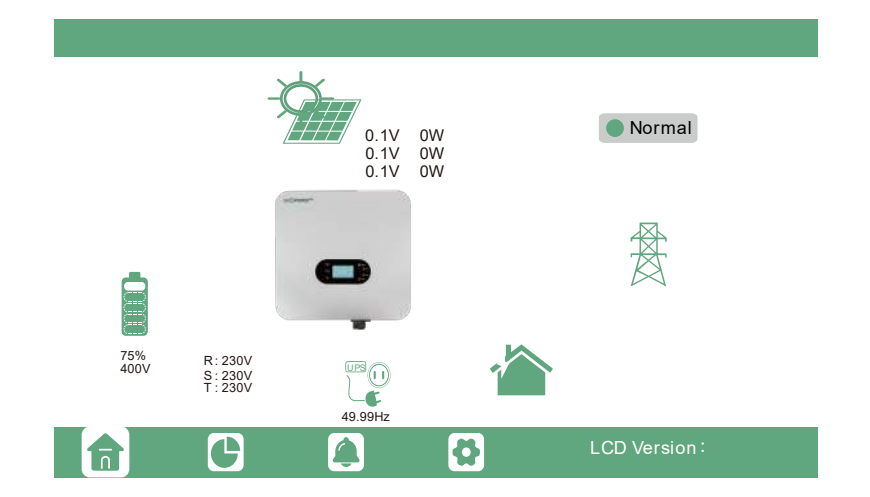

If the LCD is in sleep mode, simply touch the screen to wake it up. Upon activation, the home interface will be displayed. This interface provides users with a comprehensive overview of the system, including real-time informa tion for each component. Key metrics such as Battery State of Charge (SOC), battery charge/discharge power, grid import/export power, load power, etc, will be readily accessible.

By touching the operation information icon on the LCD, users can view rea-time operational data for various components, including Solar, Battery, Grid, UPS, etc. This feature allows for a detailed and up-to-the-minute understanding of the system's performance and individual component metrics.

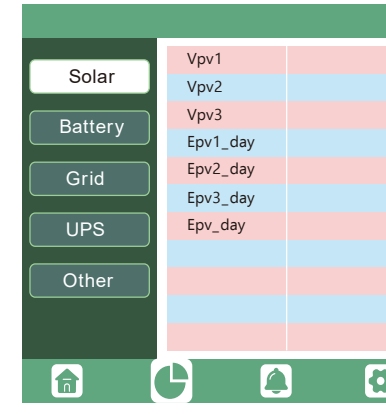

By touch ing the fault record icon at the bottom of the screen. This section displays both current and-histori cal fault and warning information. It serves as a valuable tool for monitoring and addressing any issues that may have occurred during the system's operation.

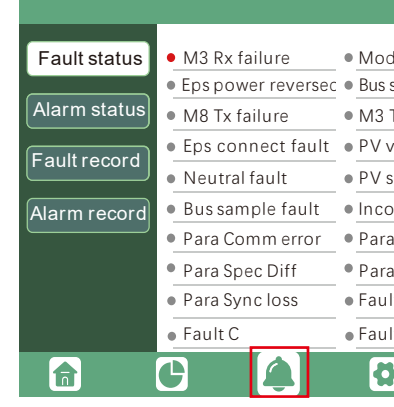

By touching the settings icon at the bottom of the screen, users can access all the machine's settings on that page. This section allows for configuration adjustments and customization of various parameters. For detailed mode settinas please refer to the following chapter on operation mode settings.

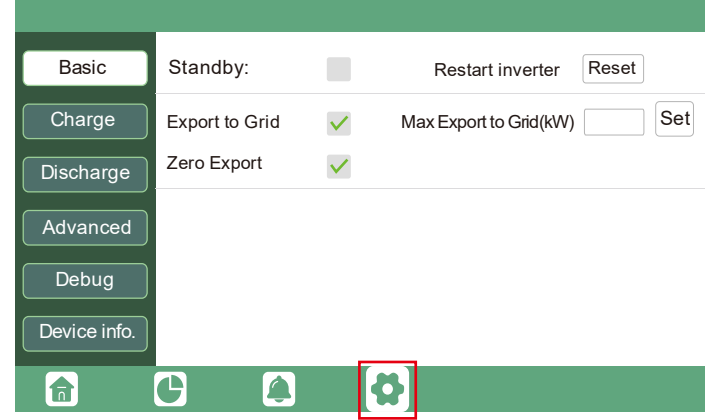

|   | Ppv1     |  |
|---|----------|--|
|   | Ppv2     |  |
|   | Ppv3     |  |
|   | Epv1_all |  |
|   | Epv2_all |  |
|   | Epv3_all |  |
|   | Epv_all  |  |
|   |          |  |
|   |          |  |
|   |          |  |
|   |          |  |
| • |          |  |
|   |          |  |

| del fault                           | • Eps short circuit                                              |
|-------------------------------------|------------------------------------------------------------------|
| Tx failure                          | Vbus over range                                                  |
| volt high                           | Hard over Curr     Temperature fault                             |
| onsistant                           | • M8 Rx fault                                                    |
| a running error<br>aPhase set error | <ul> <li>Para rating Diff</li> <li>Para Gen On Accord</li> </ul> |
| It A                                | • Fault B                                                        |
| lt D                                | • Fault E                                                        |
|                                     |                                                                  |

| Restart inverter       | Reset |
|------------------------|-------|
| Max Export to Grid(kW) | Set   |
|                        |       |
|                        |       |
|                        |       |
|                        |       |

## 7.4 Operating Mode Settings

#### 7.4.1 Self-consumption Mode

In this mode, the priority order of load supply sources is Solar>Battery>Grid. The priority order of solar power usage is Load>Battery>Grid.

When solar power is sufficient, it will take the load, then charge the battery, and finally feed excess power back into the grid (if the feedback function is enabled).

In cases where solar power alone is insufficient for the load, both solar and battery will contribute. If the battery is empty, the grid will be utilized to meet the load.

When the battery is unable to supply power, priority shifts to using solar power for the load. If solar power is insufficient the grid becomes the source of power for the load.

If both solar power and the battery are unable to supply power, the load will be sourced from the grid

#### **Application Scenarios**

Self consumption mode will increase the self consumption rate of solar power and reduce the energy bill significantly.

#### **Related Settings**

29

This mode is set as the default mode, effective when Charge Priority, AC Charge, and Forced discharge are disabled.

| Basic        | Charge first(PV) Don't choose Set      |
|--------------|----------------------------------------|
|              | Time 1 Charge first power(kW)          |
| Charge       | Time 2 Stop charge first SOC(%)        |
| Discharge    | Time 3 Stop charge first Volt(V)       |
|              | Lead-acid                              |
| Advanced     | Absorb voltage(V) Float voltage(V) Set |
| Debug        | Start derate Volt(V)                   |
| Device info. |                                        |
|              | G 🔺 🔂                                  |

| Basic        | Operating Mode Use SOC % 🖌 Use Bat V Set            |
|--------------|-----------------------------------------------------|
| Charge       | Bat charge current limit(A)                         |
| Discharge    | AC charge Don't choose<br>According to SOC/Volt Set |
| Advanced     | AC charge power(KW) Start AC charge SOC(%)          |
|              | Time 1 Start AC charge Volt (V)                     |
| Debug        | Time 2 Stop AC charge SOC(%)                        |
| Device info. | Time 3 Stop AC charge Volt (V)                      |
| <b>a</b>     | G 🔺 🗘                                               |

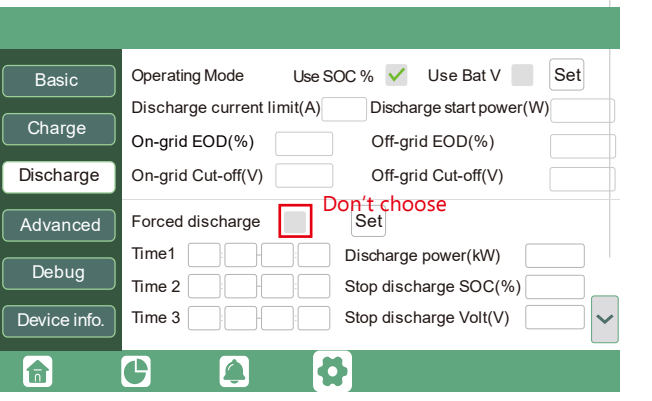

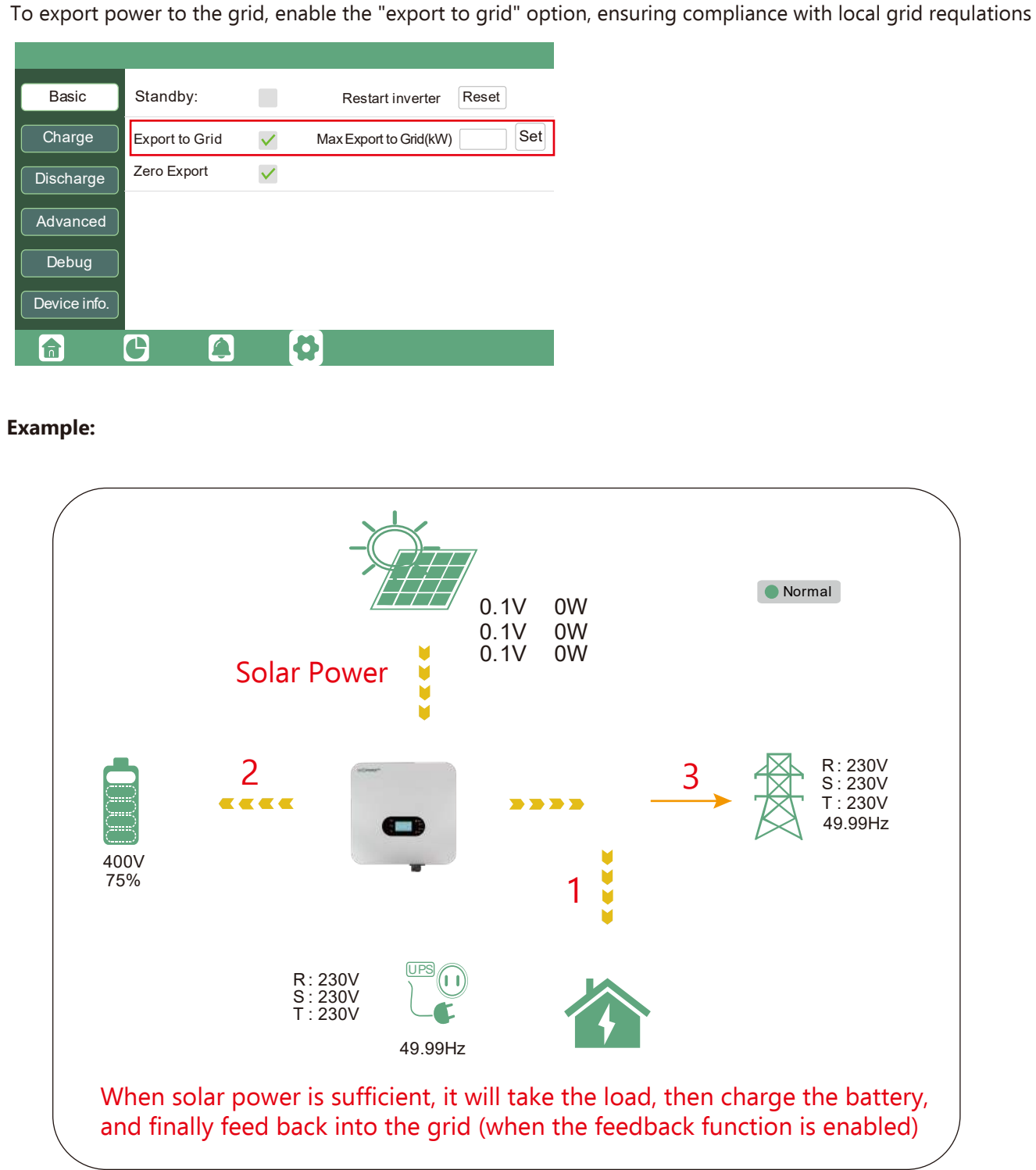

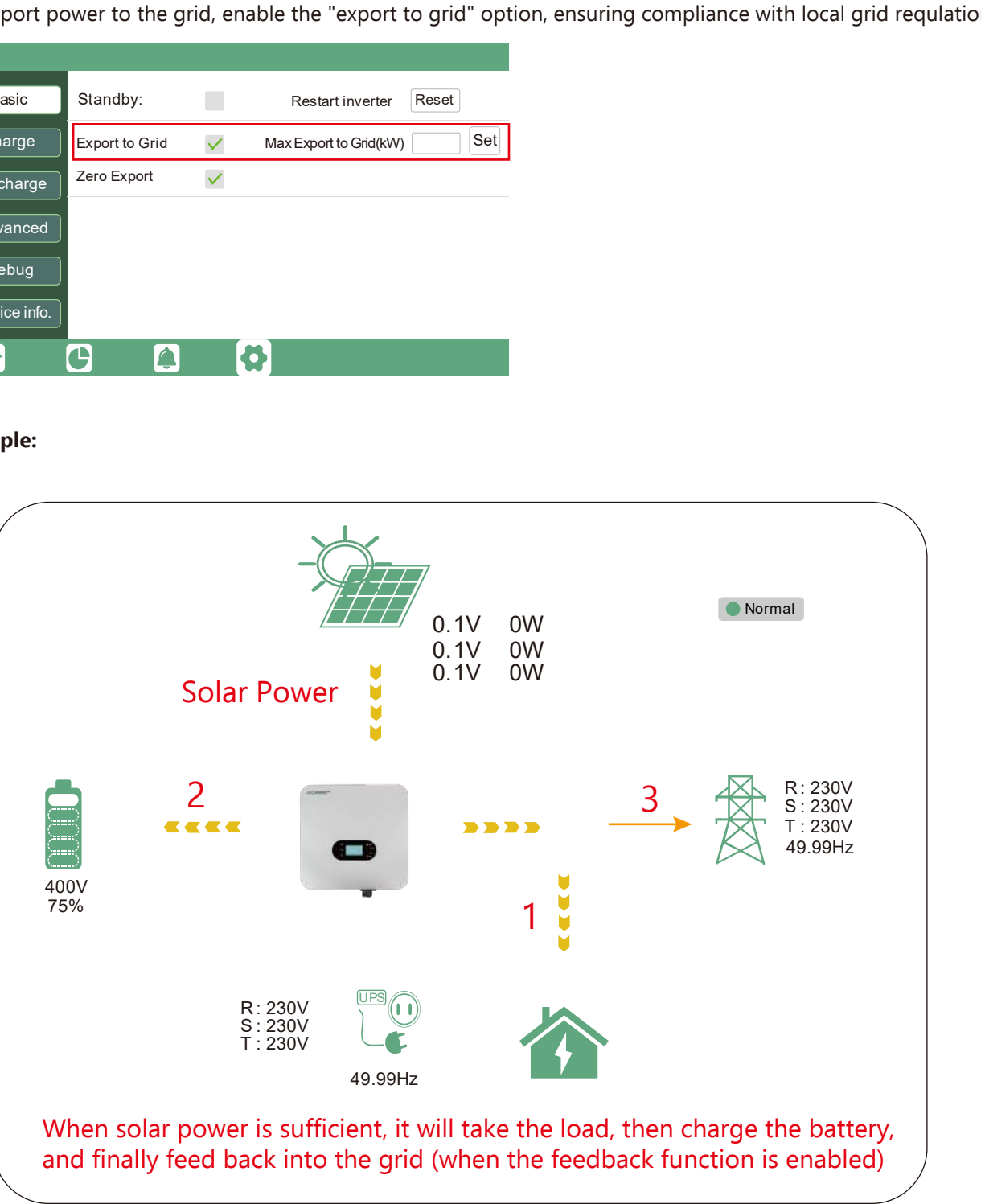

(30)

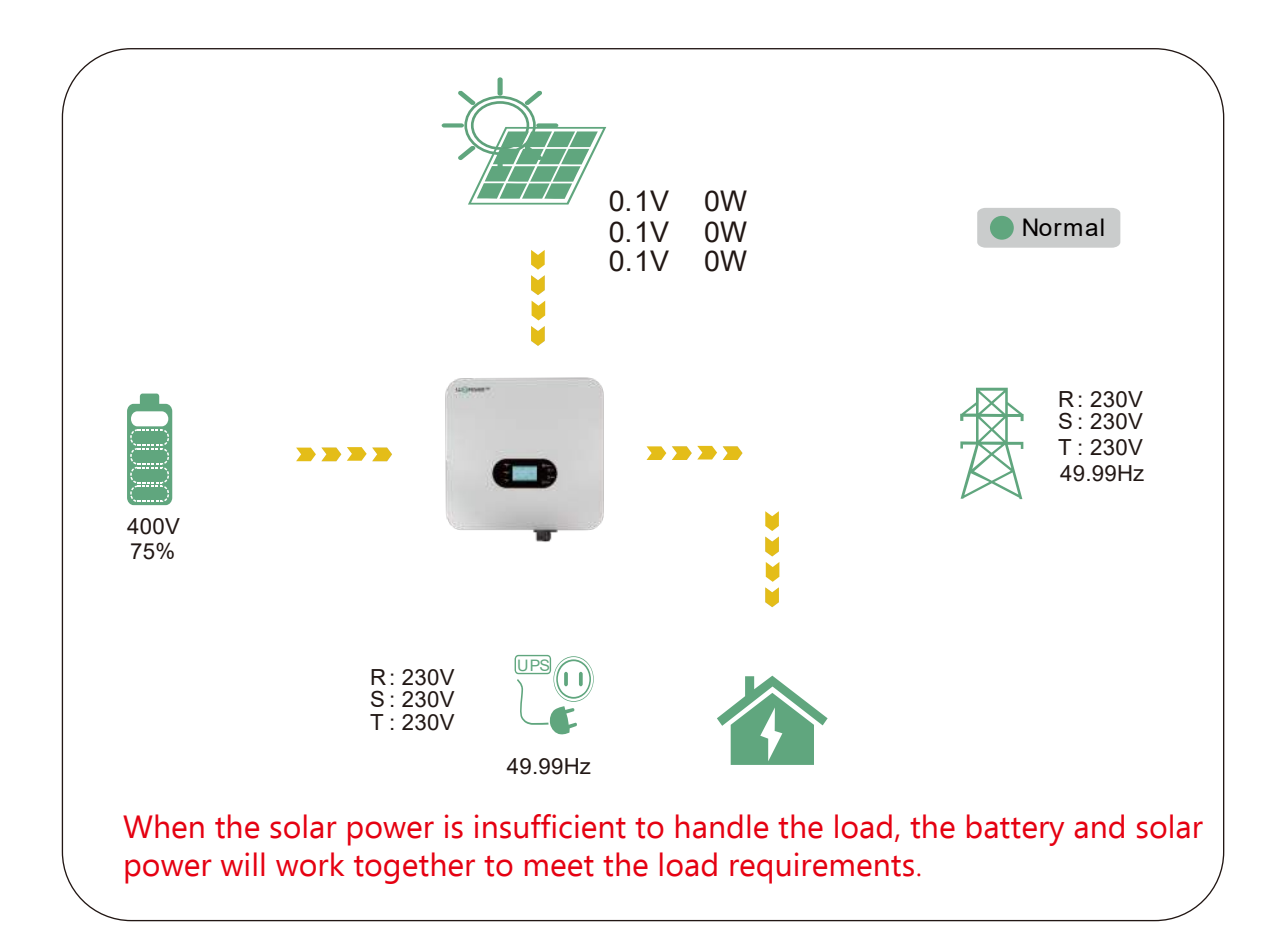

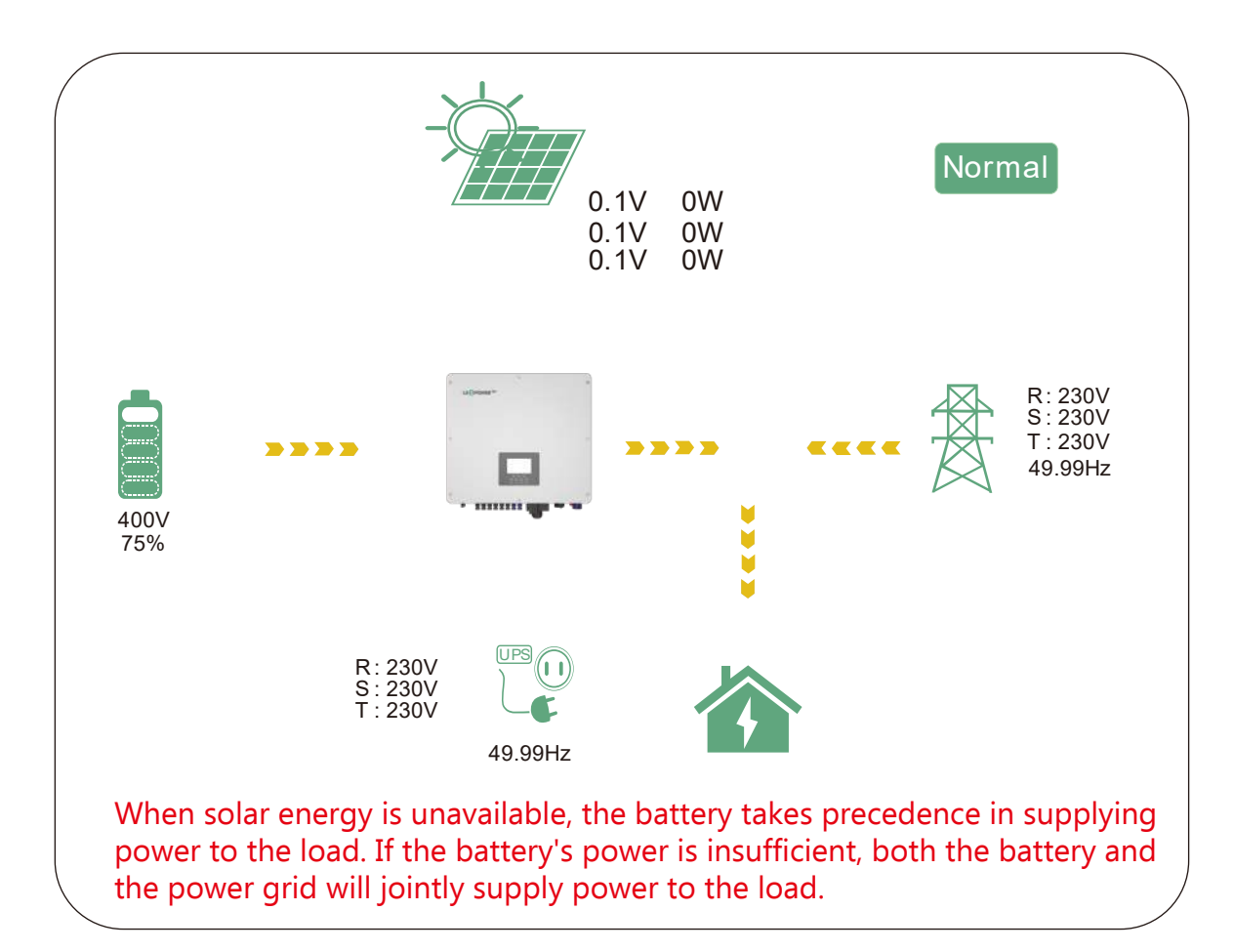

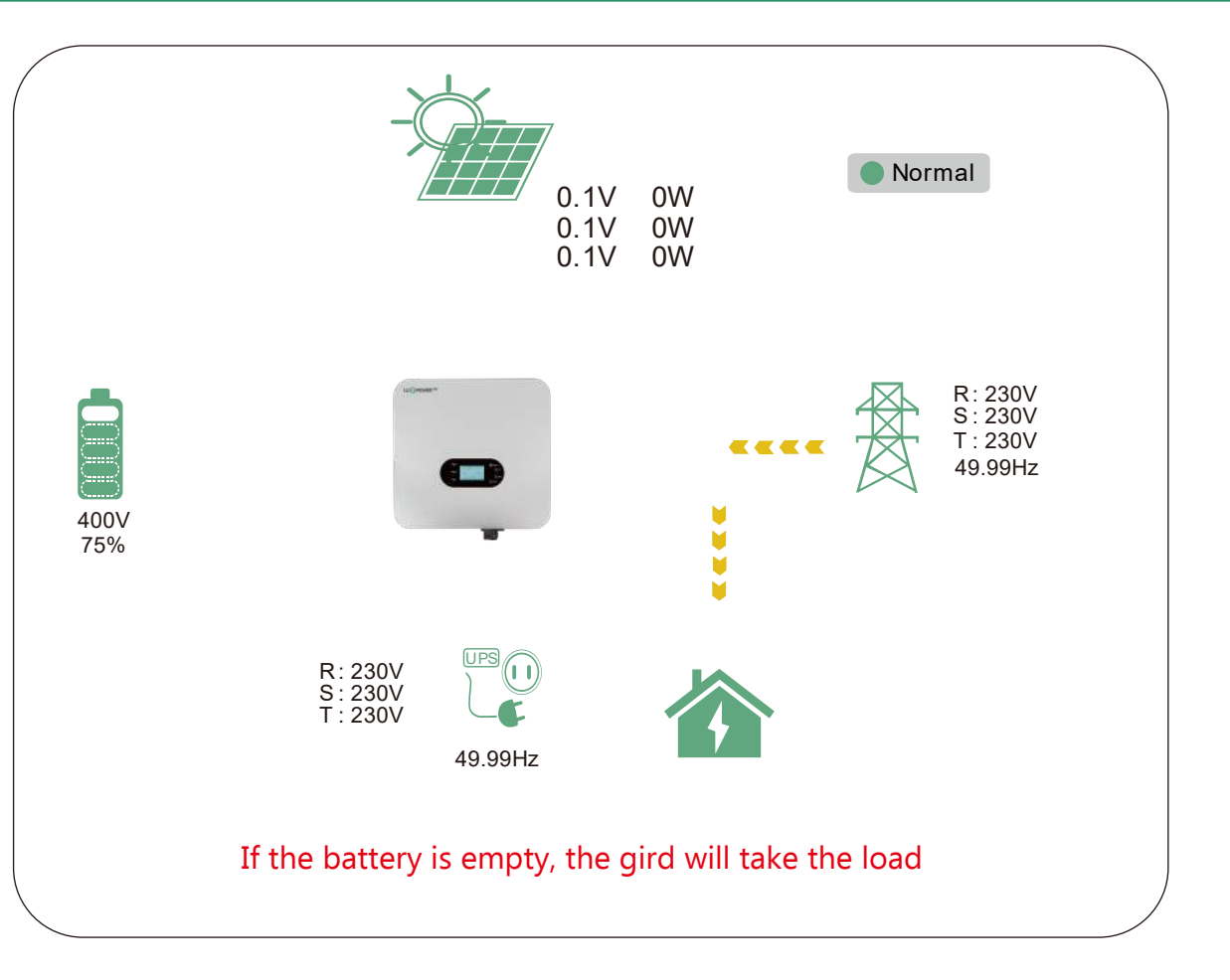

#### 7.4.2 Charge First Mode

In this mode, the priority order for solar power usage is Battery > Load > Grid.During the Charge Priority time period, grid power is prioritized to supply the load. If there is excess solar power after battery charging, the surplus solar power will be used together with grid power to supply the load. **Application Scenarios**:

This mode is suitable when users prefer to use solar power for battery charging, and grid power is used to supply loads.

#### **Related Settings**

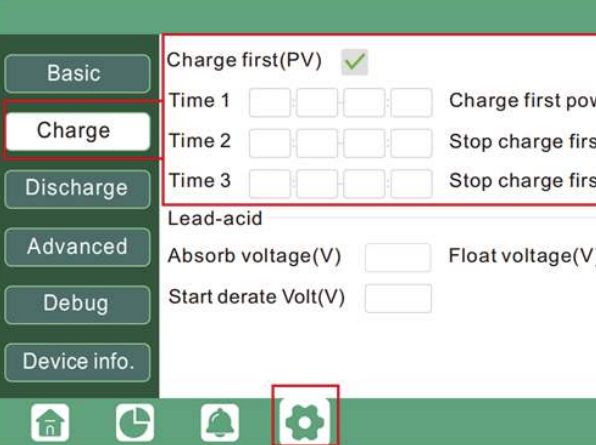

|           | Set |   |
|-----------|-----|---|
| ver(kW)   |     |   |
| st SOC(%  | 6)  |   |
| st Volt(V | )   |   |
| )         | Set |   |
|           |     | ^ |
|           | 1   | ~ |

#### Example:

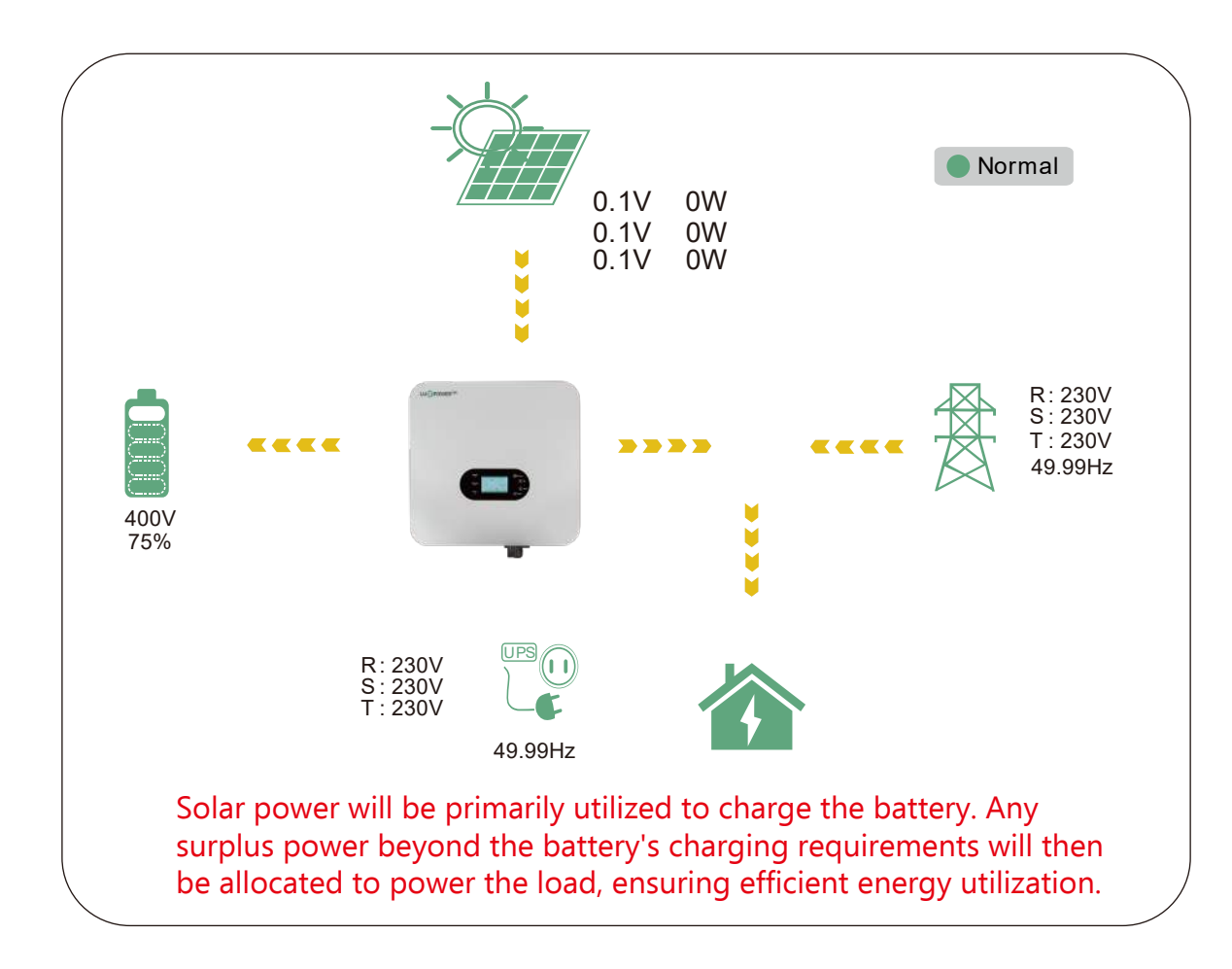

#### 7.4.3 Forced Charge Mode 8 Forced Discharge Mode

In this mode, users can configure AC charging to charge the battery from the grid during periods of low electricity prices. Additionally, battery discharging can be set to supply power to loads or feed excess power back to the grid during periods of high electricity prices.

#### **Application Scenarios**

33

This mode is ideal for areas with notable variations in peak and off-peak electricity tariffs.

#### Example:

#### AC Charge Mode

Users have the flexibility to configure the inverter for either a direct charge or a charge based on the battery State of Charge (SOC) and voltage over a specified duration.

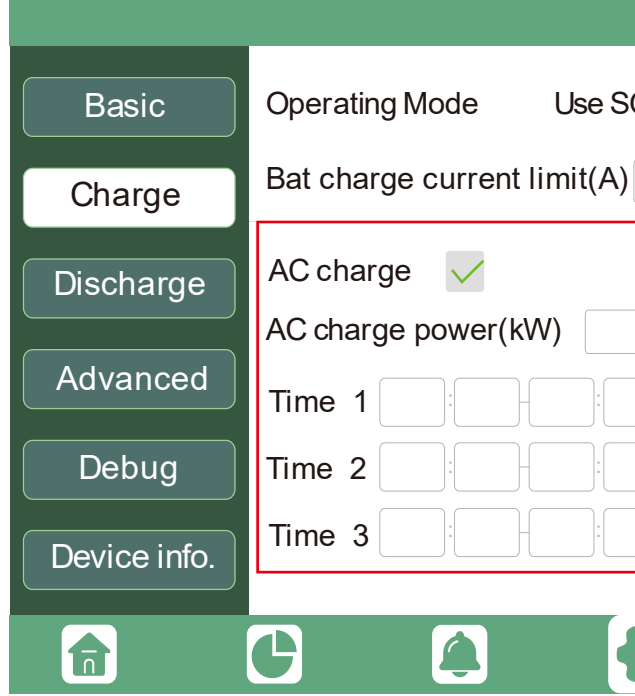

**Discharge Mode** Discharging settings options

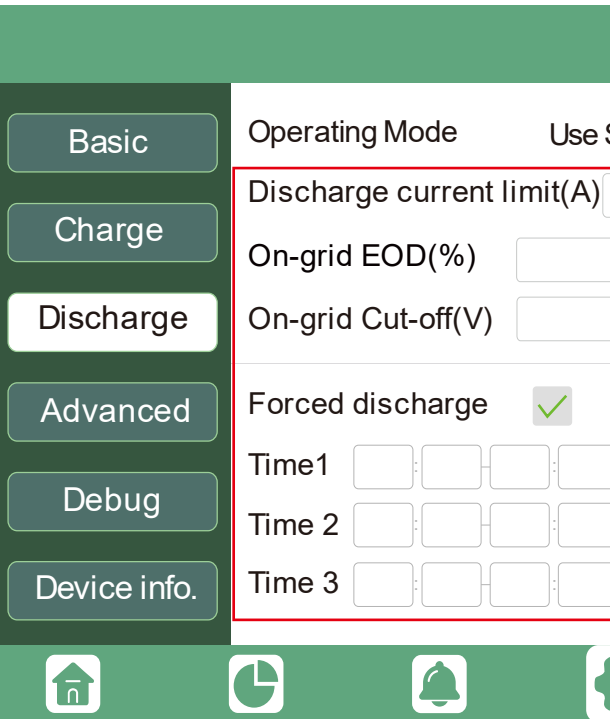

| OC % 🗸 Use Bat V         | Set |
|--------------------------|-----|
|                          | _   |
| According to SOC/Volt    | Set |
| Start AC charge SOC(%)   |     |
| Start AC charge Volt (V) |     |
| Stop AC charge SOC(%)    |     |
| Stop AC charge Volt (V)  |     |
|                          |     |
| 6                        |     |

| S | OC % 🗸 Use Bat V Set     |
|---|--------------------------|
|   | Discharge start power(W) |
|   | Off-grid EOD(%)          |
|   | Off-grid Cut-off(V)      |
|   | Set                      |
|   | Discharge power(kW)      |
| ] | Stop discharge SOC(%)    |
| ] | Stop discharge Volt(V)   |
|   |                          |

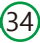

Discharge current limit(A): The Max. discharge current from Battery

Discharge start power(W): The default value is 0 When the inverter detects the import power is higher than this value, battery start discharging, otherwise battery will keep standby

On-grid Cut-off(%) and Off-grid Cut-off(%) On-grid Cut-off(V) and Off-grid Cut-off(V): End of discharge SOC/Cut off voltage in on-grid and off-grid condition respectively.

Forced discharge: Settings for battery force discharge within certain time period. In the preset time period, the inverter will discharge battery at the power set by "discharge power", until battery SOC or voltage reaches "Stop discharge "value.

#### 7.4.4 Off-grid Mode

When the grid is interrupted, the inverter switches to Off-grid mode to supply power to critical loads; when the grid is restored, the inverter switches to On-grid mode to operate. (Mainly applicable to unstable grid and critical loads)

Off-grid settings options

You can set the Off-grid output enable and also the battery Off-grid stop discharge SOC and Cut-off voltage.

| Basic                 | PV input Vpv start (V) Set                                                                                                    |
|-----------------------|----------------------------------------------------------------------------------------------------|
| Charge                | MODBUS addr Meter brand ~                                                                                                    |
| Discharge             | Offgrid output 🗸 CT direction reversed Set                                                                                           |
| Advanced              | Seamless switch         Charge last         RSD disable           AC couple         EPS output<br>without Battery         Micro-grid |
| Debug                 | Smart load Run without grid Set                                                                                                    |
| Device info.          | PVArc PVArc fault clear Set                                                                                                    |
|                       |                                                                                                    |
| Basic                 | Operating Mode Use SOC % 🗸 Use Bat V 📃 Set                                                                                           |
| Charge                | Discharge current limit(A) Discharge start power(W)                                                                                  |
| Discharge             | On-grid Cut-off(V) Off-grid Cut-off(V)                                                                                               |
| Advanced              | Forced discharge V Set                                                                                                    |
| Debug<br>Device info. | Time1   Discharge power(kW)     Time 2   Stop discharge SOC(%)     Time 3   Stop discharge Volt(V)                                   |
|                       | G (\$)                                                                                                    |

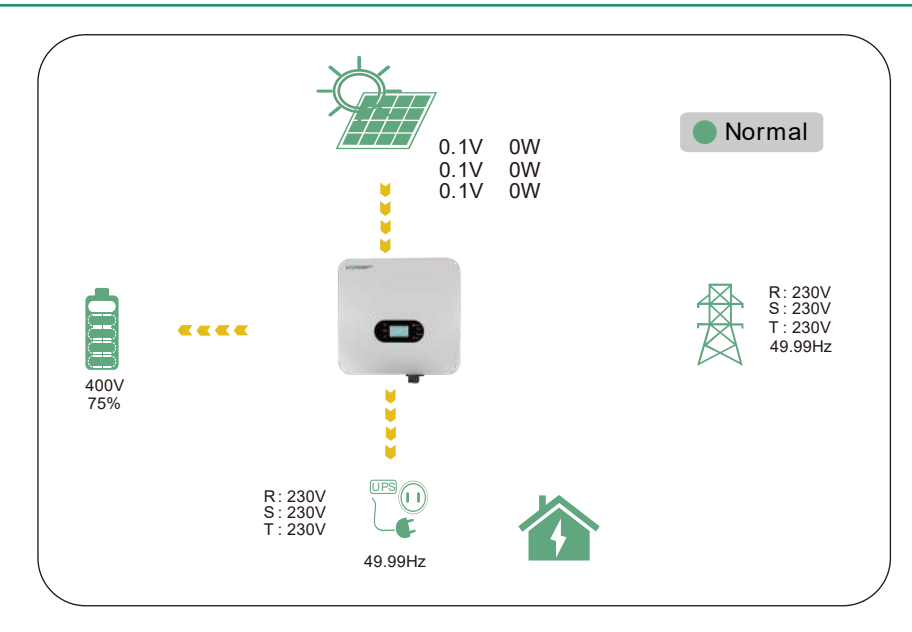

In situations where no battery is present, users can enable individual off-grid functionality for the PV system. This can be achieved by selecting the "No battery" type and subsequently choosing the EPS output without battery.

| _            |                                     |                              |                            |            |         |                                          |
|--------------|-------------------------------------|------------------------------|----------------------------|------------|---------|------------------------------------------|
| Basic        | Grid type                           | 240V                         | ~                          | Grid Freq  | 60 ~    | Set                                      |
| Charge       | Reconnect time(S)                   |                              |                            |            |         |                                          |
|              | HV1V                                | SHV2                         | V                          | S HV3      | V       | S                                        |
| Discharge    | LV1V                                | S LV2                        | V                          | S LV3      | V       | s                                        |
| Advanced     | HF1 Hz                              | S HF2                        | Hz                         | S HF3      | Hz      | s                                        |
| Dahua        | LF1 Hz                              | S LF2                        |                            | S LF3      | Hz      | 5                                        |
|              | Battery type 1:L                    | _ead-acid                    | ✓ Ser                      |            | Set     | type                                     |
| Device info. | Lithium brand                       |                              | ~ Lead                     | capacity(A | h)      |                                          |
|              |                                     |                              |                            |            |         |                                          |
|              |                                     |                              |                            |            |         |                                          |
|              |                                     |                              |                            |            |         |                                          |
|              |                                     |                              | -                          |            |         | . —                                      |
| Basic        | PV input                            | •                            | <ul> <li>Vpv st</li> </ul> | art (V)    |         | Set                                      |
| Charge       | MODBUS addr                         |                              | Meter                      | brand      |         | ~                                        |
| Discharge    | Offgrid output                      | ✓ CT dire                    | ection rev                 | ersed      |         | Set                                      |
| Discharge    | Seamless switch                     | Charge                       | ast                        | RSD        | disable |                                          |
| Advanced     | Dup without gird                    | EPS ou                       | Itput                      | Micro      | arid    |                                          |
| Debug        | Run without gird                    | without                      | Battery                    | WICK       |         |                                          |
| Device infe  | Smart load                          | AC cou                       | iple                       |            | Set     | -                                        |
| Device Inio. | PVArc                               | PV Arc                       | fault clea                 | r          | Set     | Ľ                                        |
| <b>a</b>     | 6                                   | <b>Q</b>                     |                            |            |         |                                          |
|              |                                     |                              |                            |            |         |                                          |
|              | 9                                   | 0.1V<br>0.1V<br>0.1V<br>0.1V | OW<br>OW<br>OW             |            | Norma   | i                                        |
| 400V<br>75%  | •                                   | •                            |                            |            |         | R: 230V<br>S: 230V<br>T: 230V<br>49.99Hz |
|              | R: 230V<br>S: 230V<br>T: 230V<br>49 | 9.99Hz                       | 1                          | ì          |         |                                          |

(36)

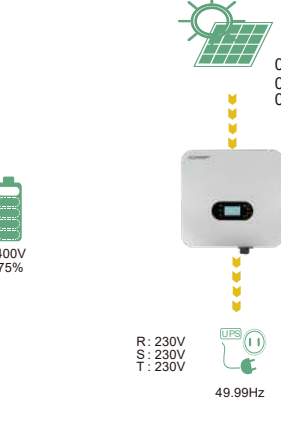

#### **7.5 GEN Port Function** 7.5.1 Working with a Generator

- This inverter is designed to work seamlessly with a generator. It comes equipped with a generator port specifically designed for connecting a three-phase generator with an input voltage of 230/400V.
- Upon the generator's activation, the device will automatically disconnect from the grid, directing all loads connected to the EPs (Emergency Power System) to be powered by the generator. Simultaneously, the battery will undergo a charging cycle.
- For users who wish to initiate the generator remotely using this device, it's essential to connect the generator start signal to the COM port of the device. Refer to the diagram for specific connection details; it can be linked to COM1 and NO1 of a normally open switch or COM1 and NC1 of a normally closed switch.
- The system intelligently uses the battery's State of Charge (SOC) or battery voltage to determine whether it's necessary to remotely start or stop the generator.

Note: The straight-through relay on the generator port has a rating of 60A. When starting the generator, it's crucial to ensure that the total load and charging current do not exceed 60A.

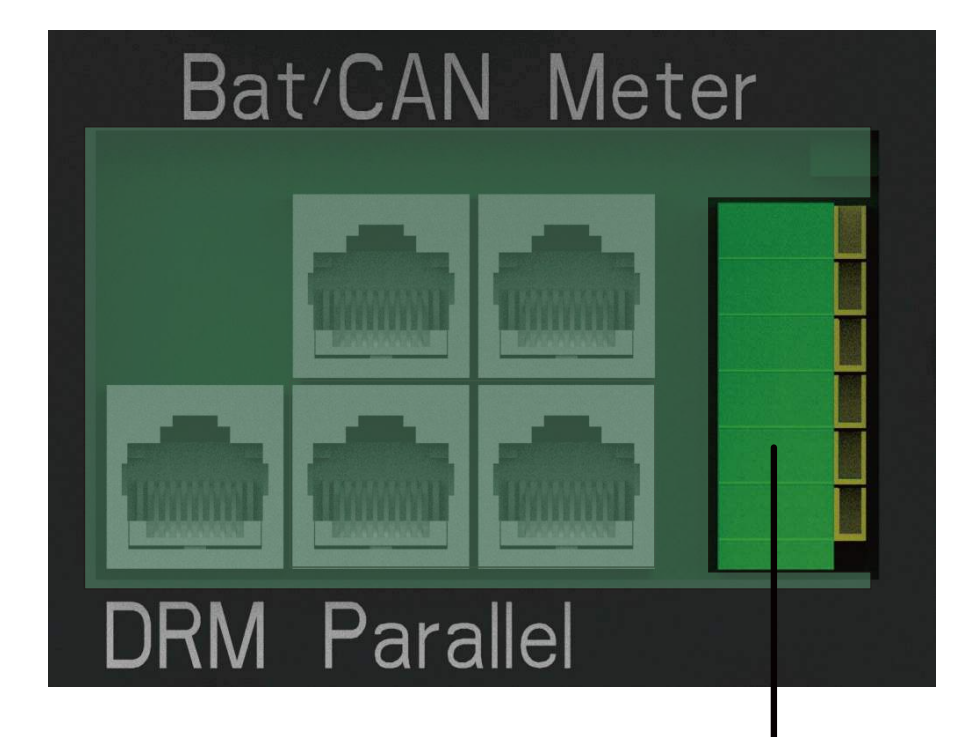

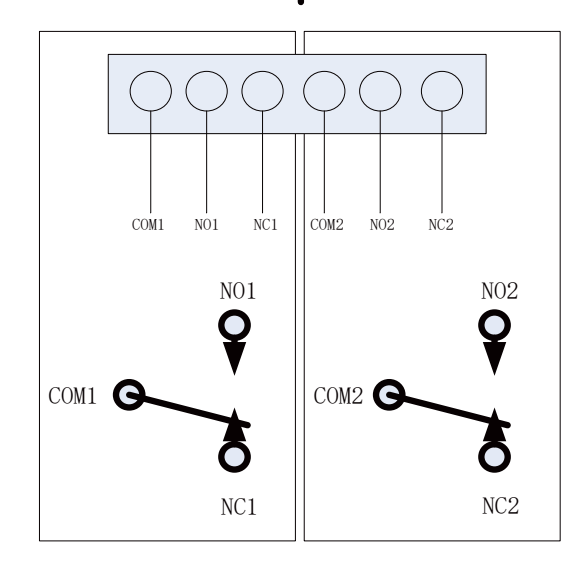

#### **Generator Start Conditions:**

When utility grid fails and

- -When the battery discharges to the set discharge cutoff point
- There is a force charge request from battery
- -When the battery voltage or SOC is lower than Generator Charge start Volt/SOC settings.

#### **Generator Stop Conditions:**

1. When the battery voltage or SOC is above the charging voltage/SOC set value.

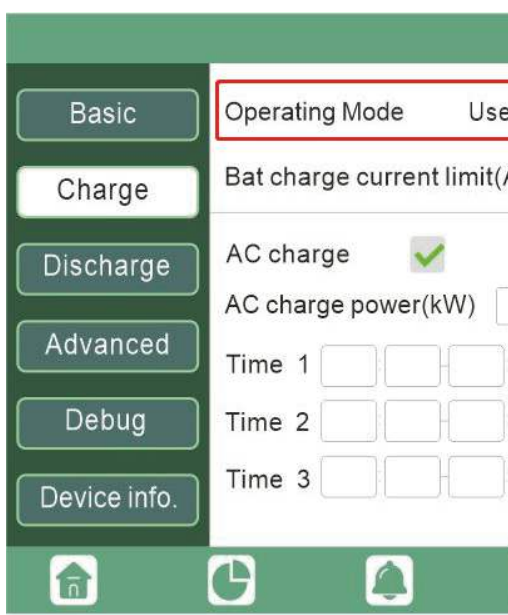

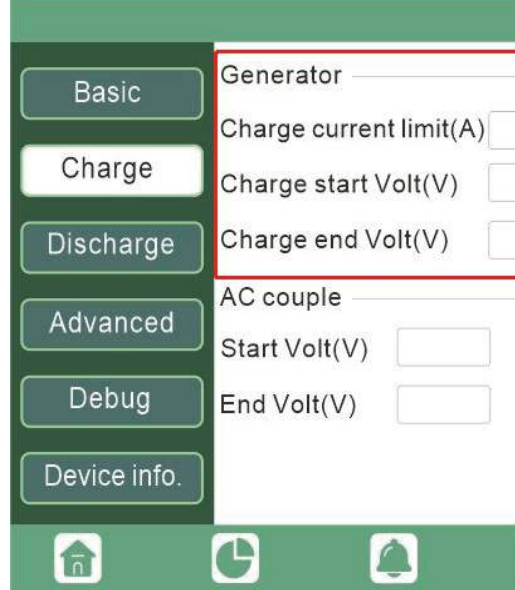

| 0 | C % 🗹 Use Bat V 📃        | Set |
|---|--------------------------|-----|
|   |                          |     |
|   | According to SOC/Volt    | Set |
|   | Start AC charge SOC(%)   |     |
|   | Start AC charge Volt (V) |     |
|   | Stop AC charge SOC(%)    |     |
|   | Stop AC charge Volt (V)  |     |

| Gen rated power(kW) | S                                                                                 |
|---------------------|-----------------------------------------------------------------------------------|
| Charge start SOC(%) |                                                                                   |
| Charge end SOC(%)   |                                                                                   |
| Start SOC(%)        | S                                                                                 |
| End SOC(%)          |                                                                                   |
|                     | ſ                                                                                 |
|                     | Gen rated power(kW) Charge start SOC(%) Charge end SOC(%) Start SOC(%) End SOC(%) |

#### 7.5.2 AC Coupling

(39)

This device supports AC coupling connection with existing on-gird solar system. The existing solar energy system needs to be connected to the GEN port of the inverter, however, due to this port being occupied, the generator function will be unavailable. It is also necessary to enable the AC COUPLE function.

#### After the AC COUPLE function is enabled:

When the gird is on, the GEN terminal is connected to the GRID terminal inside the inverter will bypass the interactive inverter AC to the GRID and EPS

When the grid is off, the GEN terminal is connected to the EPS terminal inside the inverter. In this case, the load will primarily be powered by solar energy. If the power generated by the solar panels exceeds the load consumption, the surplus solar energy will be stored in the battery. When the solar power exceeds the sum of the load power and the maximum battery charging power (e.gwhen the battery is nearing full capacity), the device will signal the gird interactive inverter to reduce power via the frequency shifting, power-reduction mechanism, thus maintaining the balance between generation and consumption of the micro-grid system.

Start SOC(%): The SOC at which the AC coupled inverters are turned on when in off-grid mode. (50%~70% recommended)

End SOC(%): The SOC at which the AC coupled inverters are shut down when in off-grid mode. (90% recommended)

When On-Grid and Export to Grid are enabled, the AC-coupled inverter will always be on, and it will sell any extra power back to the grid. Ensure you are allowed to sell power to your utility provider when using AC-coupled PV arrays on-grid.Please ensure that you are authorized to sell power to your utility provider.

When Export to Grid is grid is disabled, the AC-coupled inverter will stay at off mode and could not work at on-grid mode to sell power.

| Basic        | PV input           | ~                    | Vpv start      | (V)         | Set |
|--------------|--------------------|----------------------|----------------|-------------|-----|
| Charge       | MODBUS addr        |                      | Meter bra      | ind         | ~   |
| Discharge    | Offgrid output 🛛 🗸 | CT direc             | tion revers    | ed 📃        | Set |
| Advanced     | Seamless switch    | Charge I             | last           | RSD disable |     |
| Advanced     | AC couple          | EPS out<br>without E | put<br>Battery | Micro-grid  |     |
| Debug        | Smart load         | Run with             | out grid       | Set         | _   |
| Device info. | PVArc              | PV Arc fa            | aultclear      | Set         | ~   |
| <b>a c</b>   |                    |                      |                |             |     |

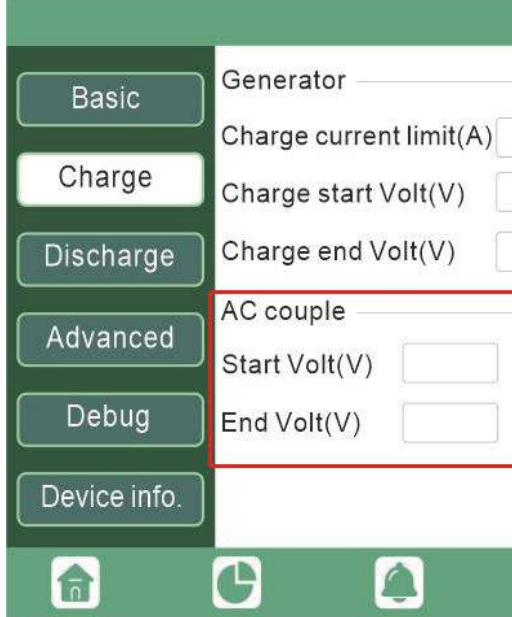

| Gen rated power(kW) | Set |
|---------------------|-----|
| Charge start SOC(%) |     |
| Charge end SOC(%)   |     |
| Start SOC(%)        | Set |
| End SOC(%)          |     |
|                     | ~   |

#### 7.5.3 Smart Load

This function transforms the Gen input connection point into a load connection point. When this function is enabled, the inverter supplies power to this load when the battery SOC and PV power exceed user-defined values. For example, with Smart Load Start SOC set to 90%, Smart Load End SOC set to 85%, and Start PV Powel

at 300W, the operation is as follows: when PV power exceeds 300W and the battery SOC reaches 90%, the Smart Load Port activates automatically to power the load. It deactivates automatically when the battery SOC drops below 85% or PV power falls below 300W.

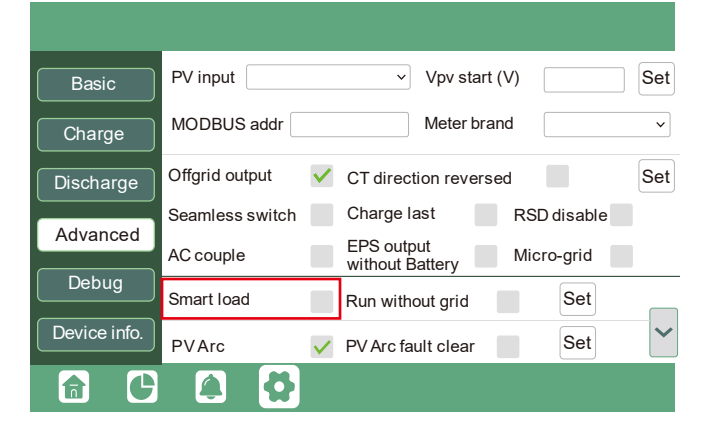

| Basic        | Grid peak-shaving V Peak-shaving power(kW) Set   |
|--------------|--------------------------------------------------|
| Charge       | Time 1 Start SOC1 Start Volt1                    |
| Discharge    | Time 2 Start SOC2 Start Volt2                    |
| Discinargo   | Smart load                                       |
| Advanced     | Start PV power (kW) On Grid always on Set        |
| Debug        | Smart load start Volt(V) Smart load start SOC(%) |
| Device info. | Smart load end Volt(V) Smart load end SOC(%)     |
|              |                                                  |
|              |                                                  |

#### WARNING

When the Smart load is switched on, it is forbidden to connect the generator at the same time, otherwise the device will be damaged!

#### 7.6 Grid Peak-shaving Function

Grid peak-shaving & Grid peak-shaving power(kW)

Is used to set the maximum power that the inverter will draw from its grid power.

| Basic        | Grid peak-shaving 🖌 Peak-shaving power(kW) Set   |
|--------------|--------------------------------------------------|
| Charge       | Time 1 Start SOC1 Start Volt1                    |
| Discharge    | Time 2 Start SOC2 Start Volt2                    |
| Bioonargo    | Smart load                                       |
| Advanced     | Start PV power (kW) On Grid always on 🗸          |
| Debug        | Smart load start Volt(V) Smart load start SOC(%) |
| Device info. | Smart load end Volt(V) Smart load end SOC(%)     |
|              | C 🔺 🗘                                            |

#### 7.6.1 Setting Parameters

By clicking on the gear icon at the bottom of the screen, you'll access the inverter's parameter setting page (1). Basic settings

Restart inverter: This option allows you to restart the system. Note that power may be interrupted during the restart.

Export to Grid: This setting is used for enabling or disabling the zero export function. If exporting solar power is

not allowed, disable the "Export to Grid" option. Enabling "Zero export" ensures that export detection and adjust

'Export to Grid" and set a maximum allowable export limit in "Max. Export to Grid (kw)". Standby: This setting allows you to switch the inverter between normal and standby status. In standby status, the

inverter will cease charging, discharging operations, and solar feed-in.

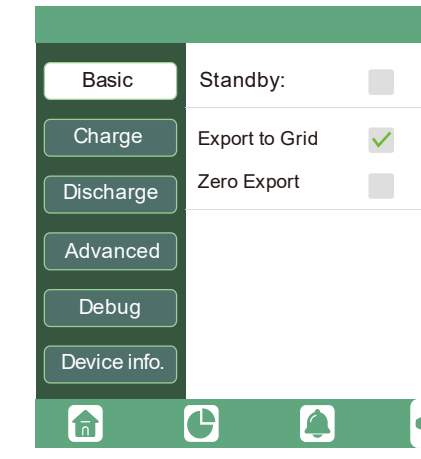

#### 7.6.2 Charge setting

Operating Mode : Users can decide to use SOC or BatV to control charge and discharge logic depending on battery type.

Bat charge current limit(A): Users can set Max charge current. AC Charge: Utility charge.configuration If users want to use grid power to charge their battery, then they can enable "AC Charge", set time periods when AC charging can happen, AC Charge power(kW) to limit utility charging power, and "Stop AC Charge SOC(%)" as the target SOC for utility charging. "Stop AC Volt(V)" as the target battery voltage for utility charging.

| Basic        | Operating Mode Use SOC % 🔽 Use Bat V Set |
|--------------|------------------------------------------|
| Charge       | Bat charge current limit(A)              |
| Discharge    | AC charge According to SOC/Volt Set      |
| Advanced     | Time 1 Start AC charge Volt (V)          |
| Debug        | Time 2 Stop AC charge SOC(%)             |
| Device info. | Time 3 Stop AC charge Volt (V)           |
|              | C 🔒 🛟                                    |

- ment occur every 20 milliseconds, preventing any solar power from being exported. If export is allowed, enable

| Restart inverter       | Reset |
|------------------------|-------|
| Max Export to Grid(kW) | Set   |
|                        |       |
|                        |       |
|                        |       |
|                        |       |
| 8                      |       |

| Basic        | Charge first(PV) V                     |
|--------------|----------------------------------------|
|              | Time 1 Charge first power(kW)          |
| Charge       | Time 2 Stop charge first SOC(%)        |
| Discharge    | Time 3 Stop charge first Volt(V)       |
|              | Lead-acid                              |
| Advanced     | Absorb voltage(V) Float voltage(V) Set |
| Debug        | Start derate Volt(V)                   |
| Device info. | ~                                      |
|              | C 🔺 🗘                                  |

| Basic        | Generator               |                     |     |  |
|--------------|-------------------------|---------------------|-----|--|
|              | Charge current limit(A) | Gen rated power(kW) | Set |  |
| Charge       | Charge start Volt(V)    | Charge start SOC(%) |     |  |
| Discharge    | Charge end Volt(V)      | Charge end SOC(%)   |     |  |
|              | AC couple               |                     |     |  |
| Advanced     | Start Volt(V)           | Start SOC(%)        | Set |  |
| Debug        | End Volt(V)             | End SOC(%)          |     |  |
| Device info. |                         |                     | ^   |  |
|              | G 🔒 🖨                   |                     |     |  |

Charge first: PV charge configuration. When using enable Charge first, PV will charge the battery as a priority, set time periods when PV charge can happen, charge first power(kW) to limit PV charge power, and "Charge first SOC(%)" as the target SOC for PV charge first. "Charge first Volt(V)" as the target battery voltage for PV Charge first.Lead acid: When using Lead-acid battery, you need to set parameters in these programs, Follow the battery manufacturer's recommendation.

#### Generator

Bat charge current limit(A): Set the Max. battery charge current from the Generator. The Generator will start charging according to the Charge start Volt/SOC, and stop charging when the battery voltage or SOC reaches the Charge end Volt/SOC value.

Gen rated power: Inverter has the peak-shaving function, when you need you can enable it and setup the Gen peakshaving power(W)

#### 7.6.3 Discharge setting

#### **Operating Mode**

You can choose "Use SOC %" or Use Bat V" to control the battery discharge state Discharge current limit(A): The Max. discharge current from battery Discharge start power(W): The Min. value can be set to 50. battery will keep standby

On-grid Cut-off(%) and Off-grid Cut-off(%)

/On-grid Cut-off(V) and Off-grid Cut-off(V):

End of discharge SOC/Cut off voltage in on-grid and off-grid condition respectively. Forced discharge: Settings for battery force discharge within certain time period. In the preset time period, the inverter will discharge battery at the power set by "discharge power", until battery SOC or voltage reaches "Stop discharge "value.

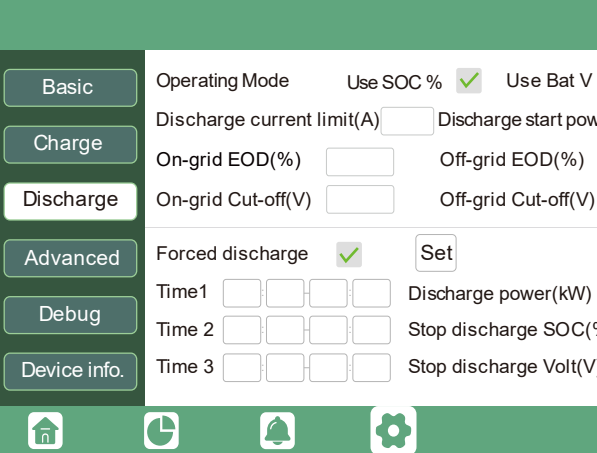

#### 7.6.4 Advanced setting

#### Advanced setting is mainly by installer after installation.

| Basic        | Grid ty | pe          | 240V       | ~      | Grid Fr  |
|--------------|---------|-------------|------------|--------|----------|
| Charge       | Reconr  | nect time(S | s Hv2      |        | SH       |
| Discharge    | LV1     | v           | S LV2      | V      | S L\     |
| Advanced     | HF1     | Hz          | S HF2      | Hz     | S HI     |
| Debug        | Battery | type 1      | :Lead-acid | ~      |          |
| Device info. | Lithium | n brand     |            | ~ Lead | l capaci |
|              | Â       | <b>Q</b>    |            |        |          |

Grid type: You can choose by yourself, 220V, 230V, 240V. Battery type: No battery, lead-acid or lithium-ion. If lead-acid battery is selected, please input correct battery capacity If lithium-ion battery is selected, please choose the battery brand in the Lithium brand drop down list.

- When the inverter detects the import power is higher than this value, battery start discharging, otherwise

| Set    |
|--------|
| ver(W) |
|        |
|        |
|        |
| %)     |
| )      |
|        |
|        |

| req 60        | ~  | Set |   |
|---------------|----|-----|---|
| V3            | v  |     | s |
| √3            | V  |     | s |
| F3            | Hz |     | s |
| F3            | Hz |     | s |
| Se<br>ity(Ah) | ət |     |   |
|               |    |     |   |

| Basic        | PV input        | ✓ Vpv star                    | t (V)       | Set |
|--------------|-----------------|-------------------------------|-------------|-----|
| Charge       | MODBUS addr     | Meter br                      | and         | ~   |
| Discharge    | Offgrid output  | CT direction rever            | sed         | Set |
|              | Seamless switch | Charge last                   | RSD disable |     |
| Advanced     | AC couple       | EPS output<br>without Battery | Micro-grid  |     |
| Debug        | Smart load      | Run without grid              | Set         |     |
| Device info. | PVArc           | PV Arc fault clear            | Set         | ~   |
| <b>a b</b>   |                 |                               |             |     |

#### Meter type: Please select it according to the meter that's to be installed.

**Charge last:** When users want to use solar power in the order of loads -- grid export -- battery charging. **Offgrid output:** It is for users to set if the inverter provides backup power or not when the grid is lost. If users want the load to be seamlessly transferred to the inverter backup power, "**Seamless switch**" must be enabled. If customers don't have a battery installed yet, but still wish to have inverter backup power with only solar panels connected, "**PV Grid Off**" can be enabled to use solar power to supply load when the grid fails or load-shedding happens. Micro-grid: only needs to be set when the generator is connected to the inverter's grid port. With this option enabled, the inverter will use AC power to charge the battery and won't export any power through the grid port if AC power is present at the inverter's grid port.

**Role:** The Role setting of the parallel system, only one inverter is allowed to be set as Primary, and the others are all Subordinate.

**Phase:** This is the phase code setting of the EPS output. The system will automatically detect the phase sequence of the inverter (consistent with the phase sequence of the connected Grid mains) and display on the inverter after it is connected to the grid

**Share battery:** When the inverter is connected as a parallel system, all inverters need to share the battery, and set the"**Share Battery**" to "**Enable**" at the same time.

#### Notice:

(1). All setting of parallel inverters need to be done in Standby or Fault Mode.

(2). If the system is connected to a lithium battery, the host of the lithium battery needs to communicate with the inverter which is set as Primary in the parallel system.

(3). Please keep all the setting are same for each inverter in the parallel system on the LCD or Web monitor.

# 8. System Maintenance

#### 8.1 Start and Shutdown the Inverter

#### Start the inverter

Step 1. Make sure the inverter is properly connected to the batteries, panels, grid, etc(see system wiring diagram)
Step 2. Turn on the battery system firstly, then turn on the built-in battery breaker.
Step 3. Turn on PV DC disconnect switch, make sure the PV voltage of the strings are higher than 120V, and check if the inverter works in PV charge or PV charge back-up mode.
Step 4. Make sure step1 to step3 above work properly before turning on the grid power or generator breaker.
Step 5. Turn on the built-in load breaker before providing power to EPS load.
Step 6. Turn on the built-in grid breaker or generator breaker,Check if the inverter can go to bypass mode and on-grid mode normally.

#### Shut down the inverter

#### A DANGER

Do not disconnect the battery , PV and AC input power under load. If there is emergency issue , and you have to shut down the inverter ,please follow the steps as below. **Step 1**. Turn off the Grid breaker or Generator of the inverter. **Step 2**. Switch off the load breaker.

Step 3. Turn off PV breaker and then battery breaker, waiting for the LCD to go off.

#### A WARNING

After powering off the inverter system, there may still be residual electricity and heat in the enclosure, which could cause electric shock or burns. Therefore, it is recommended to wear insulated gloves and wait for 5 minutes after powering off the inverter system before performing any operations on it.

#### 8.2 Regular Maintenance

To ensure the long term and proper operation of the inverter, it is recommended that regular maintenance is carried out as described in this section.

#### NOTICE

During maintenance tasks such as system cleaning, electrical connections check, and ensuring ground reliability, it is necessary to shut down the system.

System cleaning (once every 6 months to 1 year)

• Check the heat sink for any obstructions or dust accumulation periodically.

System operational check (once every 6 months)

- Check the appearance of the inverter for damage or deformation.
- Check the inverter for abnormal noises during its operation.
- Check that the inverter parameters are set correctly when the inverter is running.

Electrical connections check (6 months after the first commission, then every 6 months to once a year)

Check the cable connections for detachment and looseness.

Check the cable for damage, paying particular attention to the skin of the cable in contact with metal surfaces for signs of cuts.

Ground reliability (6 months after the first commission, then every 6 months to once a year) Check that the earth cable is securely in place.

Seal check (once every 6 months)

• Check that all terminals and interfaces are properly sealed.

#### 8.3 Troubleshooting

#### 8.3.1 Fault on the LCD

If the dot on the left of fault item is red, it means the fault is active. When it is grey, it means the fault is defective.

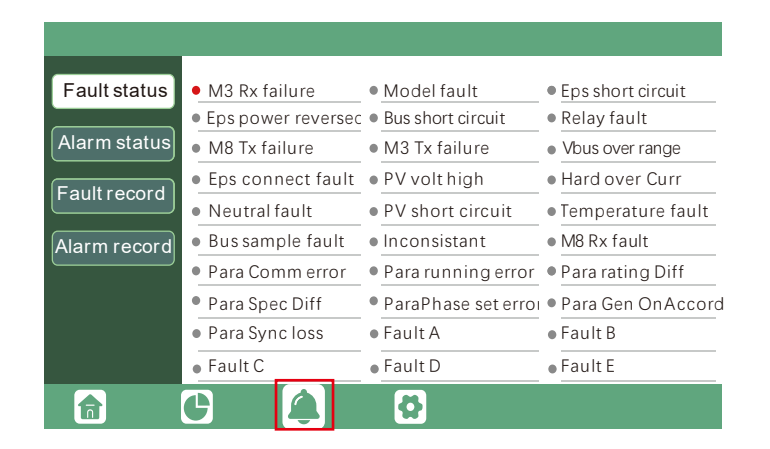

#### 8.3.2 Fault Message & Troubleshooting are given below:

| Fault                | Meaning                                                         | Troubleshooting                                                                                                    |
|----------------------|-----------------------------------------------------------------|----------------------------------------------------------------------------------------------------|
| M3 Rx failure        | M3 microprocessor fails to receive data from DSP                | Restart inverter, if the error still exists, contact your supplier.                                                                                                    |
| Model fault          | Incorrect model value                                           |                                                                                                    |
| EPS short<br>circuit | Inverter detected short-circuit on<br>EPS Load output terminals | <ol> <li>Check if the R, S,T and N wires are connected<br/>correctly at inverter EPS Load output port;</li> <li>Disconnect the EPS Load breaker to see if fault<br/>remains. If fault persists, contact your supplier.</li> </ol> |
| EPS power            | Inverter detected power flowing                                 |                                                                                                    |
| reversed             | into EPS Load port                                              |                                                                                                    |
| Bus short circuit    | DC Bus is short circuited                                       | Restart inverter, if the error still                                                                                                    |
| Relay fault          | Relay abnormal                                                  | exists, contact your supplier.                                                                                                    |
| M8 Tx failure        | DSP fails to receive data from M8 microprocessor                |                                                                                                    |
| M3 Tx failure        | DSP fails to receive data from M3 microprocessor                |                                                                                                    |
| Vbus over<br>range   | DC Bus voltage too high                                         | Please check if the PV string voltage is within<br>the inverter specification. If string voltage is<br>within range, and this fault still appears,<br>contact your supplier.                                                      |
| EPS connect<br>fault | EPS Load port and grid port are connected mixed up              | Check if the wires on EPS Load port and grid port are connected correctly. If the error exists, contact your supplier.                                                                                                    |
| PV volt high         | PV voltage is too high                                          | Please check if the PV string voltage is<br>within the inverter specification. If string<br>voltage is within range, and this fault<br>still appears, contact your supplier.                                                      |

| Hard over current | Hardware level overcurrent protection triggered                           | Restart inverter, if the error still exists, contact your supplier.                                                                                                    |  |
|-------------------|---------------------------------------------------------------------------|----------------------------------------------------------------------------------------------------|--|
| Neutral fault     | Voltage between N and PE is greater than 30V                              | Check if the neutral wire is connected correctly.                                                                                                    |  |
| PV short circuit  | Short circuit detected on PV input                                        | Disconnect all PV strings from the inverter. If the error persists, contact your supplier.                                                                                                    |  |
| Temperature fault | Heat sink temperature too high                                            | Install the inverter in a place with<br>good ventilation and having no<br>direct sunlight. If the installation site<br>is okay, please check if the NTC<br>connector inside the inverter is loose.                                                                                                    |  |
| Bus sample fault  | Inverter detected DC bus voltage lower than PV input voltage              |                                                                                                    |  |
| Inconsistant      | Sampled grid voltage values of DSP and M8 microprocessor are inconsistent | Restart inverter, if the error still exists, contact your supplier.                                                                                                    |  |
| M8 Rx fault       | M8 microprocessor fails to receive data from DSP                          |                                                                                                    |  |
| Para Comm error   | Parallel communication abnormal                                           | 1.Please check whether the connection<br>of the parallel cable is loose, please<br>connect the parallel cable correctly<br>2.Please check and make sure the PIN<br>status of CAN communication cable<br>from the first to the end inverter rightly                                                                                         |  |
| Para primary loss | No primary in the parallel system                                         | <ul> <li>1.If a primary has been configured in<br/>the system, the fault will be automati-<br/>cally removed after the primary works.</li> <li>If so, you can ignore it.</li> <li>2.If a primary has not been configured<br/>in the system, and there are only<br/>subordinate in the system, please set<br/>the primary first.</li> </ul> |  |
| Para rating Diff  | Rated power of parallel invertersare inconsistent                         | Please confirm that the rated power<br>of all inverters are the same, or you<br>can contact service to confirm                                                                                                    |  |

| Para Phase set error | Incorrcet setting of phase<br>in parallel     | <ul> <li>Please confirm that the wiring of the parallel system iscorrect first.</li> <li>In this case, then connect each inverter to the grid, the system will automatically detect the phase sequence, and the fault will be automatically resolved after the phase sequence is detected.</li> </ul> |  |  |
|----------------------|-----------------------------------------------|----------------------------------------------------------------------------------------------------|--|--|
| Para sync loss       | Inconsistent generator connect<br>in parallel | Some inverters are connected to generators,<br>some are not.<br>please confirm that all inverters in parallel<br>are connected to generators together or<br>none of them are connected to generators                                                                                                  |  |  |
| Para Gen un Accord   | Parallel inverter fault                       | Restart inverter, if the error still exists, contact your supplier.                                                                                                    |  |  |

#### 8.3.3 Alarm on the LCD

If the dot on the left of fault item is yellow, it means the fault is active. When it is grey, it means the fault is defective

| Fault status | • Bat Com failure                    |   |  |  |
|--------------|--------------------------------------|---|--|--|
| Alarm status | Lcd Com failure                      | • |  |  |
| Fault record | <ul> <li>Bat reversed</li> </ul>     |   |  |  |
|              | • Trip by Fac abnormal               |   |  |  |
| Alarm record | • Trip by dci high                   |   |  |  |
|              | <ul> <li>Bat volt high</li> </ul>    |   |  |  |
|              | <ul> <li>Offgrid overload</li> </ul> |   |  |  |
|              | <ul> <li>Offgrid dcv high</li> </ul> |   |  |  |
|              | • Para Phase loss                    |   |  |  |
|              | G (A)                                |   |  |  |

| AFCI Com failure | <ul> <li>AFCI high</li> </ul>         |  |  |
|------------------|---------------------------------------|--|--|
| Batfault         | <ul> <li>Auto test failure</li> </ul> |  |  |
| Fw mismatch      | <ul> <li>Fan stuck</li> </ul>         |  |  |
| Trip by no AC    | • Trip by Vac abnormal                |  |  |
| Trip by iso low  | <ul> <li>Trip by gfci high</li> </ul> |  |  |
| PV short circuit | • GFCI module fault                   |  |  |
| Batvoltlow       | <ul> <li>Bat open</li> </ul>          |  |  |
| Offgrid overvolt | <ul> <li>Meter reversed</li> </ul>    |  |  |
| RSD Active       | • Alarm A                             |  |  |
| Para no BM set   | • Para multi BM set                   |  |  |

#### 8.3.4 Alarm Message 8 Troubleshooting are given below:

| Alarm                                                          | Meaning                                               | Troubleshooting                                                                                                    |  |  |
|----------------------------------------------------------------|-------------------------------------------------------|----------------------------------------------------------------------------------------------------|--|--|
| Bat com failure                                                | Inverter fails to communicate with battery            | Check if communication cable is correct, an<br>if you have chosen the correct battery bran<br>on inverter LCD. If all is correct but this erro<br>persists, please contact your supplier.                                                                                                    |  |  |
| AFCI com failure                                               | Inverter fails to communicate<br>with AFCI module     | Restart inverter, if the error persists, contact your supplier.                                                                                                    |  |  |
| AFCI high                                                      | PV arc fault is detected                              | Check each PV string for correct open<br>circuit voltage and short circuit current. If<br>the PV strings are in good condition,<br>please clear the fault on inverter LCD.                                                                                                    |  |  |
| Meter com failure Inverter fails to communicate with the meter |                                                       | <ol> <li>Check if the communication cable is<br/>connected correctly and in good condition.</li> <li>Restart inverter. If the fault persists,<br/>contact your supplier.</li> </ol>                                                                                                    |  |  |
| Bat Fault                                                      | Battery cannot charge or discharge                    | <ol> <li>Check the battery communication cable<br/>for correct pinout on both inverter and<br/>battery end;</li> <li>Check if you have chosen an incorrect<br/>battery brand;</li> <li>Check if there is fault on battery's indica-<br/>tor. If there is fault, please contact your<br/>battery supplier.</li> </ol> |  |  |
| Auto test failure                                              | Auto test failed                                      | Only applied to Italy model                                                                                                    |  |  |
| LCD com failure                                                | LCD fails to communicate<br>with M3 microprocessors   |                                                                                                    |  |  |
| Fwm mismatch                                                   | Firmware version mismatch between the microprocessors | Restart inverter. If fault still exists, please contact your supplier                                                                                                    |  |  |
| Fan stuck                                                      | Cooling fan(s) are stuck                              |                                                                                                    |  |  |
| Trip by gfci high                                              | Inverter detected leakage<br>current on AC side       | <ol> <li>Check if there is ground fault on<br/>grid and load side;</li> <li>Restart inverter. If the fault remains,<br/>contact your supplier.</li> </ol>                                                                                                    |  |  |

| Trip by dci high  | Inverter detected high DC injection current on grid port            | Restart inverter. If the fault remains, contact your supplier.                                                                                      |  |  |
|-------------------|---------------------------------------------------------------------|----------------------------------------------------------------------------------------------------|--|--|
| PV short circuit  | Inverter detected short circuited PV input                          | <ol> <li>Check if each PV string is<br/>connected correctly;</li> <li>Restart inverter. If the fault<br/>remains, contact your supplier.</li> </ol> |  |  |
| GFCI module fault | GFCI module is abnormal                                             | Restart inverter. If fault still exists, contact your supplier.                                                                                     |  |  |
| Bat volt high     | Battery voltage too high                                            | Check if battery voltage exceeds<br>59.9V, battery voltage should be<br>within inverter specification.                                              |  |  |
| Bat volt low      | Battery voltage too low                                             | Check if battery voltage is under<br>40V, battery voltage should be<br>within inverter specification.                                               |  |  |
| Bat open          | Battery is disconnected from inverter                               | Check battery breaker or battery fuse.                                                                                                    |  |  |
| Offgrid overload  | Overload on EPS port                                                | Check if load power on inverter EPS port is within inverter specification.                                                                          |  |  |
| Offgrid overvolt  | EPS voltage is too high                                             | Restart inverter. If fault still exists, contact your supplier.                                                                                     |  |  |
| Meter reversed    | Meter is connected reversely                                        | Check if meter communication cable<br>is connected correctly on inverter<br>and meter side.                                                         |  |  |
| Offgrid dcv high  | High DC voltage component<br>on EPS output when running<br>off-grid | Restart inverter. If fault still exists, contact your supplier.                                                                                     |  |  |
| Para no BM set    | Primary isn't set in the parallel system                            | Please set one of the inverters in the parallel system as the primary                                                                               |  |  |
| Para multi BM set | Multiple Primary have been set in the parallel system               | There are at least two inverters set<br>as Primary in the parallel system,<br>please keep one Primary and the<br>other set as Subordinate           |  |  |

#### 8.4 Replacement of the Fan

- Before replacing the fan, ensure that the inverter is powered off.
- Use insulated tools and wear personal protective equipment when replacing the fan.

#### **Operational steps:**

**Step 1** Remove the fan cover, disconnect the fan cable connections and remove the faulty fan.

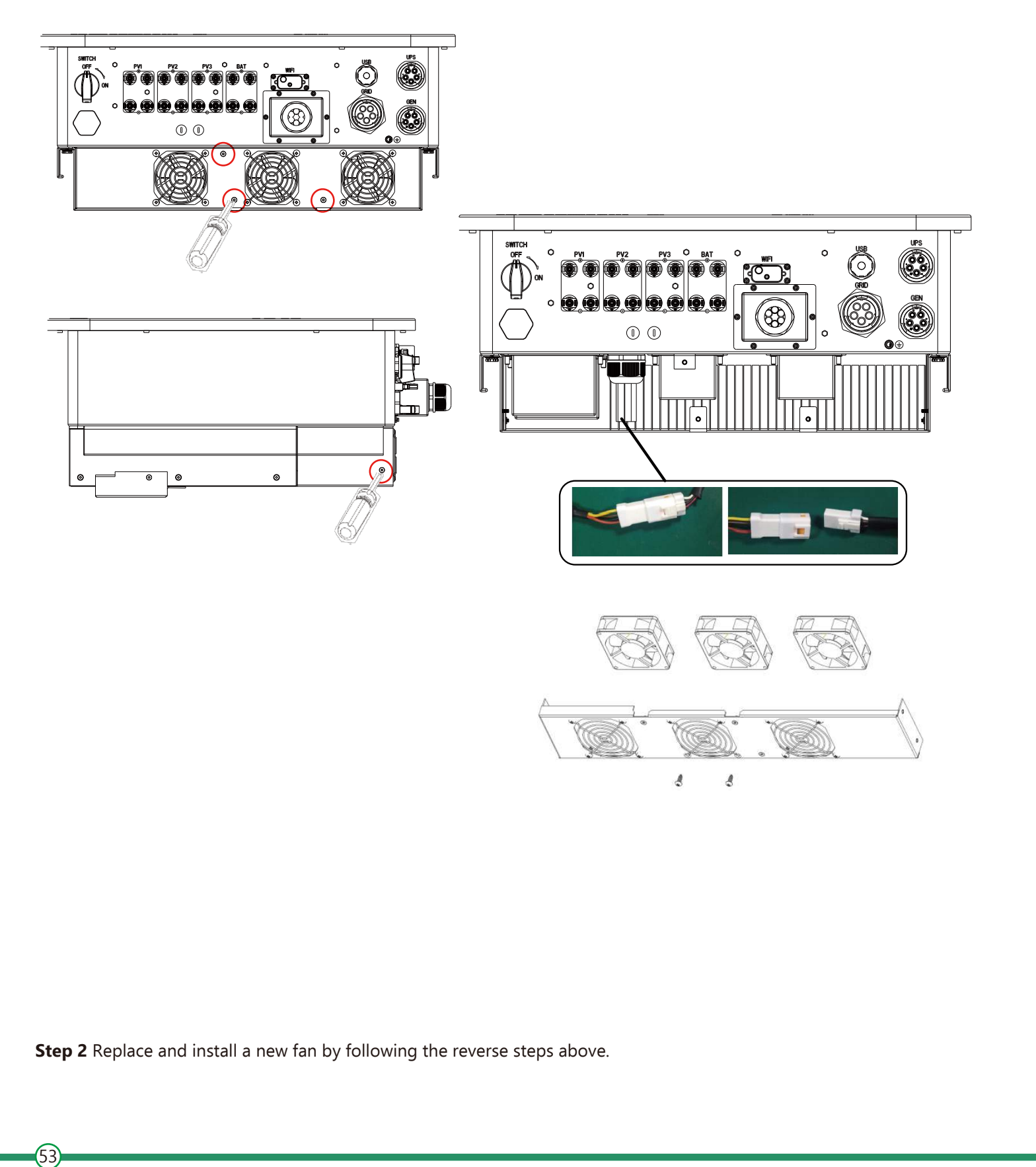

# 9. Annex

#### 9.1 Technical Data

| Model number                                  | 6KW                             | 8KW   | 10KW  | 12KW  |       | 15KW  |    | 20KW  |
|-----------------------------------------------|---------------------------------|-------|-------|-------|-------|-------|----|-------|
| Max. input power(W)                           | 9000                            | 12000 | 15000 | 18000 | 2     | 2500  |    | 30000 |
| Max. input voltage(V)                         |                                 |       | 1     | 000   |       |       | 1  |       |
| MPP voltage range(V)                          |                                 |       | 20    | 0-900 |       |       |    |       |
| Start voltage(V)                              |                                 |       |       | 160   |       |       |    |       |
| Nominal input voltage(V)                      |                                 |       |       | 690   |       |       |    |       |
| Max. input current per<br>MPP tracker(A)      |                                 |       | 20    |       |       |       | 40 |       |
| Max. short-circuit current per MPP tracker(A) | 25 50                           |       |       |       |       |       |    |       |
| No. of MPP trackers                           | 2 3                             |       |       |       |       |       |    |       |
| No. of PV strings per MPP<br>tracker          | 1 2                             |       |       |       |       |       |    |       |
| Battery Input Data                            |                                 |       |       |       |       |       |    |       |
| Battery type                                  | Lithium-ion/Lead-acid           |       |       |       |       |       |    |       |
| Communication interface                       | CAN/RS485                       |       |       |       |       |       |    |       |
| Battery voltage range(V)                      | 100-700                         |       |       |       |       |       |    |       |
| Max. Charge/Discharge<br>Current(A)           | 50                              |       |       |       |       |       |    |       |
| Max. Charge/Discharge<br>Power(W)             | 6000                            | 800   | 0 100 | 000 1 | 12000 | 15000 | )  | 20000 |
| AC Grid output data                           |                                 |       |       |       |       |       |    |       |
| Max. AC active power                          | 6000                            | 800   | 0 100 | 000 1 | 12000 | 15000 | )  | 20000 |
| Nominal AC apparent power(VA)                 | 6000                            | 800   | 0 10  | 000 1 | 12000 | 15000 | )  | 20000 |
| Max. AC apparent<br>power(VA)                 | 7500                            | 100   | 00 12 | 500   | 15000 | 18750 | 0  | 25000 |
| Nominal AC voltage(V)                         | 3L/N/PE, 220/380Vac, 230/400Vac |       |       |       |       |       |    |       |

| AC grid frequency(Hz)               | 50HZ     |           |                |            |           |           |
|-------------------------------------|----------|-----------|----------------|------------|-----------|-----------|
| Nominal output current(A)           | 9.1      | 12.2      | 15.2           | 18.2       | 22.8      | 30.3      |
| Max. output current(A)              | 11.4     | 15.3      | 19             | 22.8       | 28.5      | 37.9      |
| Adjustable power factor             |          | (         | ).8leading0.8  | lagging    |           |           |
| THDI                                | ≤3%      |           |                |            |           |           |
| Off-grid output Data                |          |           |                |            |           |           |
| Nominal output apparent power(VA)   | 6000     | 8000      | 10000          | 12000      | 15000     | 20000     |
| Nominal output voltage(V)           |          |           | 3L/N/PE, 380/- | 400V       |           |           |
| Nominal output current(A)           | 9.1      | 12.2      | 15.2           | 18.2       | 22.8      | 30.3      |
| Output Voltage Frequency(Hz)        | 50HZ     |           |                |            |           |           |
| THDV(@ Linear Load)                 |          |           | ≤3%            |            |           |           |
| Switching time                      | 10ms     |           |                |            |           |           |
| Peak power/Duration                 | 9000,105 | 12000,105 | 15000,10S      | 18000, 10S | 22500,10S | 30000,105 |
| Peak current/Duration               | 13.7/10s | 18.3/10s  | 22.8/10s       | 27.3/10s   | 34.2/10s  | 45.5/10s  |
| Efficiency                          |          |           |                |            |           |           |
| Max. efficiency                     | 97%      |           |                |            |           |           |
| Max. Charge/Discharge<br>efficiency | 96%      |           |                |            |           |           |
| Protection Devices                  |          |           |                |            |           |           |
| DC switch                           | YES      |           |                |            |           |           |
| Insulation resistance<br>monitoring | YES      |           |                |            |           |           |
| DC reverse polarity protection      | YES      |           |                |            |           |           |
| AC/DC surge protection              | YES      |           |                |            |           |           |

| AC/DC surge protection         | YES                                     |               |  |
|--------------------------------|-----------------------------------------|---------------|--|
| Anti-islanding protection      | YES                                     |               |  |
| AC over current protection     | YES                                     |               |  |
| AC over voltage protection     | YES                                     |               |  |
| General Data                   |                                         |               |  |
| Operating temperature range(C) | –25 °C +60                              | °C            |  |
| Altitude (m)                   | 4000m                                   |               |  |
| Cooling concept                | Natura cooling                          | Smart cooling |  |
| Topology                       | Transformer-less                        |               |  |
| Meter Communication            | RS485                                   |               |  |
| Monitoring                     | WiFi+2G/4G(Optional)                    |               |  |
| Degree of protection           | IP65                                    |               |  |
| Installation                   | Wall mounting                           |               |  |
| Dimensions(W/H/D) mm)          | 605*563*256.5mm                         |               |  |
| Weight(Kg)                     | 38kg/43kg                               |               |  |
| DC terminal                    | MC4                                     |               |  |
| AC terminal                    | Quick-connect terminal                  |               |  |
| Parallel                       | YES                                     |               |  |
| Warranty                       | 5 years/10 years                        |               |  |
| Certification and Standard     | IEC 62109-1; IEC 62109-2; VDE-AR-N-4105 |               |  |